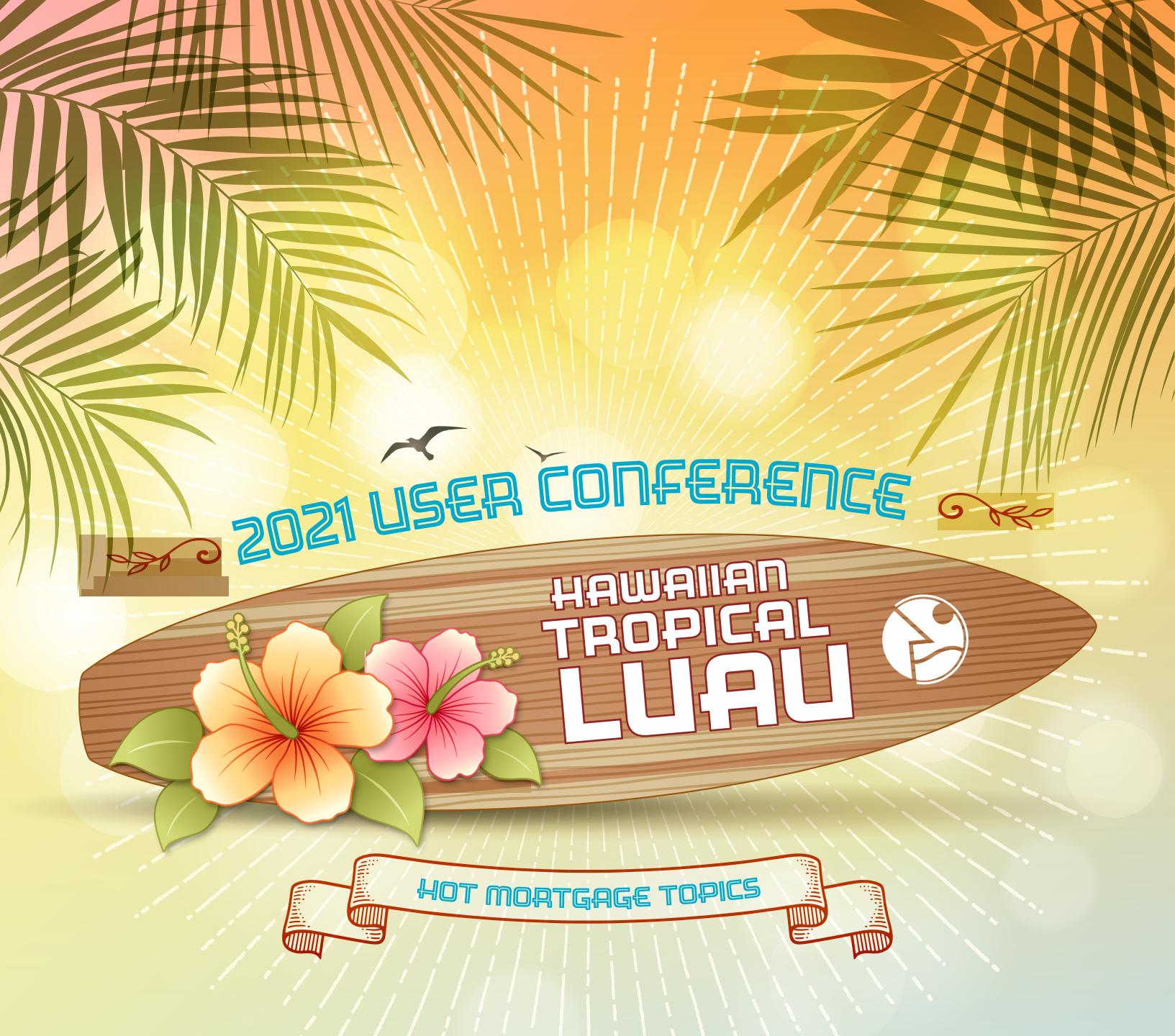

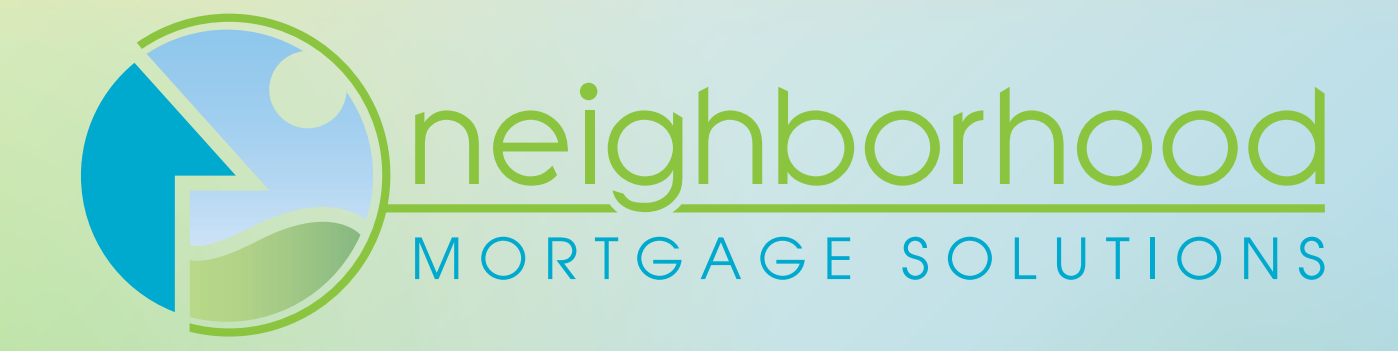

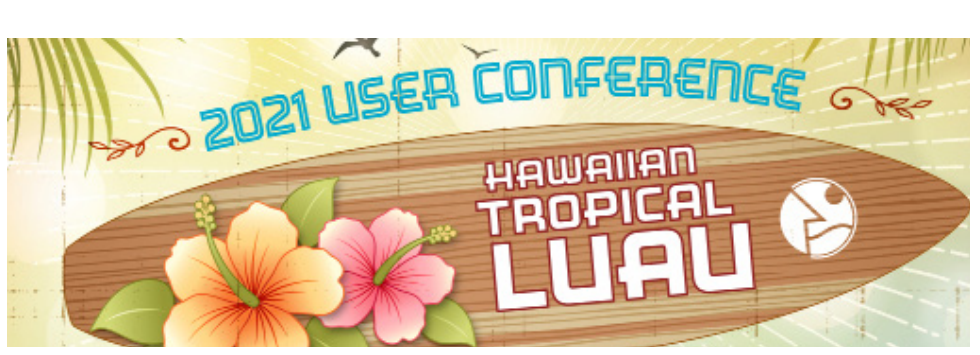

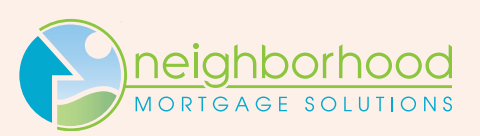

| AGENDA            | THURSDAY – OCTOBER 14, 2021                          | YOUR PRESENTERS                          |
|-------------------|------------------------------------------------------|------------------------------------------|
| 8 a.m.            | BREAKFAST & REGISTRATION                             |                                          |
| 9 a.m.            | Opening Remarks, Staff/Vender Intro & Year in Review | Jamie York                               |
| 9:30 a.m.         | Mortgage Cadence                                     | Anne Bailey, Cathy Nihranz & Brian James |
| 10:30 a.m.        | Vendor – Butler Rowse-Oberle (Titanium Sponsor)      | John Butler & Karen Rowse-Oberle         |
| 10:35 a.m.        | BREAK & NETWORKING                                   |                                          |
| 10:50 a.m.        | Underwriting                                         | Kristy Rahn & Team Members               |
| <b>11:50</b> a.m. | Vendor – MGIC (Platinum Sponsor)                     | Brian Karaszewski                        |
| <b>11:55</b> a.m. | Afternoon Announcements                              | Jamie York                               |
| 12 noon           | LUNCH                                                |                                          |
| 1 p.m.            | Game Time!                                           | Processing & Closing Team Members        |
| 2 p.m.            | Vendor – MI Trusted Title Agency (Platinum Sponsor)  | Rebecca Curtis                           |
| 2:05 p.m.         | Post Closing & Secondary Market                      | Sheana Rodammer                          |
| 2:30 p.m.         | BREAK & NETWORKING                                   |                                          |
| 2:45 p.m.         | Audit/Compliance/Loss Mitigation                     | Melody Capsel & Jean Denton              |
| 3:15 p.m.         | Vendor – Comply-YES! (Titanium Sponsor)              | Steve Dedene                             |
| 3:20 p.m.         | Servicing                                            | Kelly Potter                             |
| 3:40 p.m.         | FUN GAMES & PRIZES                                   | Jamie York                               |
| 4 p.m.            | Sales Tips & Creating Efficiencies                   | Brian James                              |
| 5 p.m.            | Closing Remarks & Thank You                          | Jamie York                               |

#### **YOUR NMS LEADERSHIP TEAM & PRESENTERS**

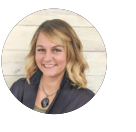

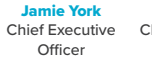

Kristy RahnBrian JamesChief OperationsSales & Member . Officer

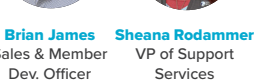

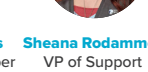

Services

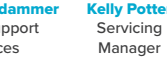

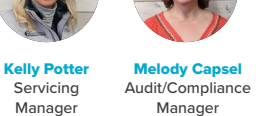

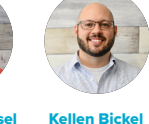

Marketing Director

**Anne Bailey** 

Efficiency

Specialist

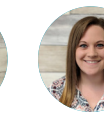

**Katelyn Collins** 

Processing

Team Leader

Jean Denton

Audit/Compliance

Specialist

**Cathy Nihranz** 

System

Administrator

Edna Wilder Closing Team Leader

## PARTNERS SUPPORTING YOUR NMS USER CONFERENCE:

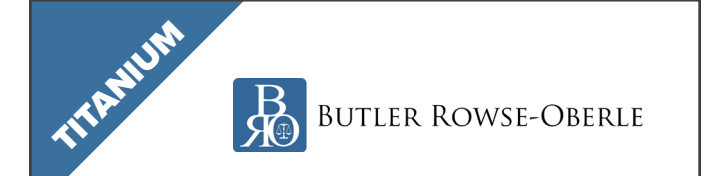

Butler Rowse-Oberle PLLC is a creditors' rights and bankruptcy law firm with a long history of exemplary service and experience. The firm and its predecessors have represented the same clients for nearly 70 years. We have helped financial institutions, bankruptcy trustees, community associations, and other secured and unsecured lenders protect their rights and their assets.

#### www.brolawpllc.com

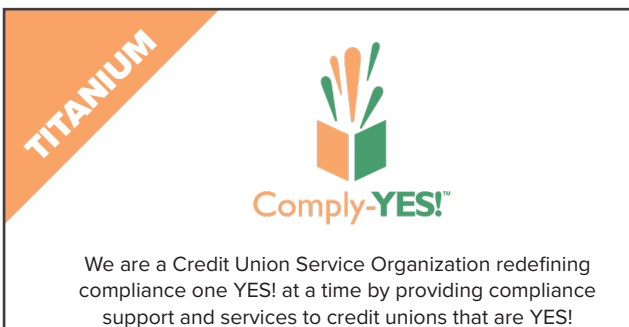

support and services to credit unions that are YES! Oriented, Solution Driven, Relationship Focused, and Aligned with YOUR Strategy in Mind.

#### www.comply-yes.com

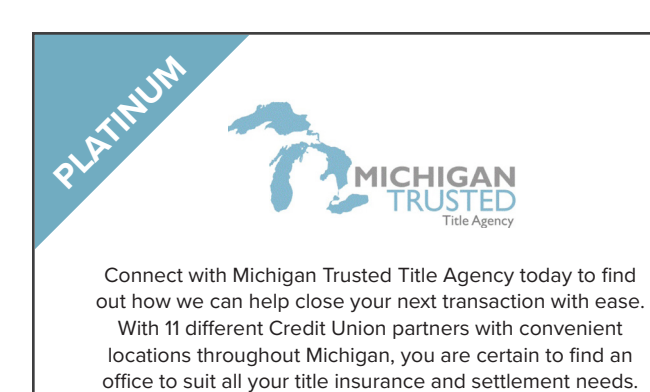

www.michigantrustedtitle.com

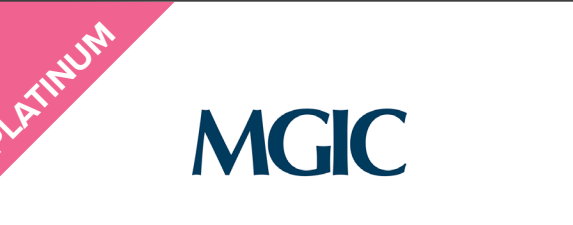

We provide a critical component of our country's residential mortgage finance system by protecting mortgage investors from credit losses. The mortgage insurance we provide also benefits consumers by helping them achieve homeownership sooner with low-down-payment loans.

#### www.mgic.com

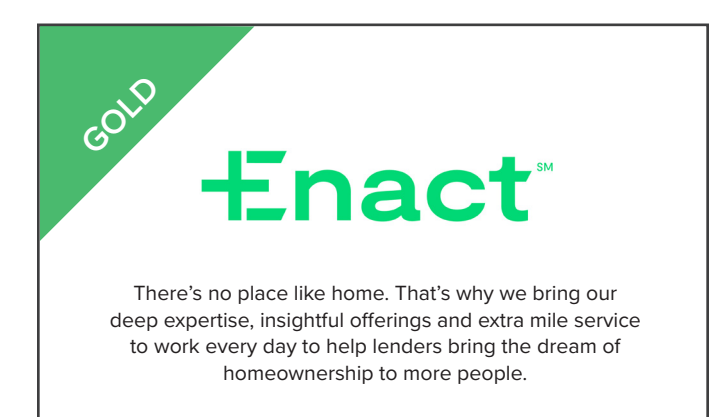

new.mortgageinsurance.genworth.com

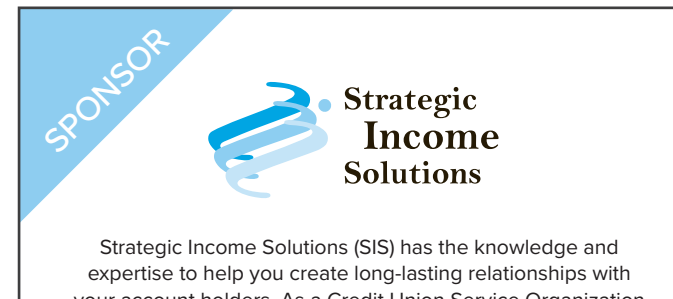

your account holders. As a Credit Union Service Organization (CUSO) we will provide unique opportunities to increase value for members and non-interest fee income for credit unions.

www.gosis.org

Neighborhood Mortgage Solutions | 975 N. Main Street, Suite D | Frankenmuth, MI 48734 | 989.497.1651 | gonms.org

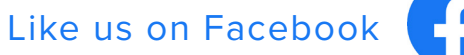

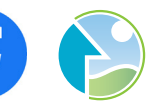

## **in** Follow us on LinkedIn

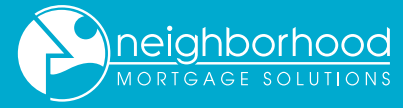

## neighborhood The Neighborhood

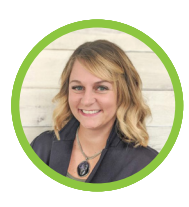

Officer

Nancee Allen

Servicing

Agent

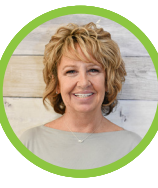

**Jamie York Chief Executive** Officer

**Stephanie Austin** 

Closing

Agent

Diane Hubbard

Loss Mitigation

Supervisor

Kristy Rahn **Chief Operations** 

Anne Bailey

Efficiency

Specialist

Jean Denton

Specialist

**Nicholle Jacobs** 

Processor

Jamie Lawrence

Audit/Compli-

ance

Underwriter Audit/Compliance

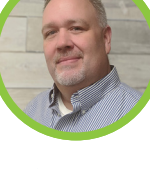

**Brian James** Sales & Member Development

Sara Barbersek

Servicing

Agent

Amanda Dinan

Servicing

Agent

**Nicole Jaynes** 

Servicing

Agent

Matt Little

Loss Mitigation

Specialist

Paula Skocelas

Servicing

Agent

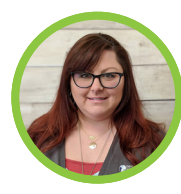

Sheana Rodammer VP of Support Services

Andrew Bilek

Underwriter

Bruce Eccleton

Controller

Trista Jeske-Yax

Processor

**Alexandra Malochleb** 

Closing

Agent

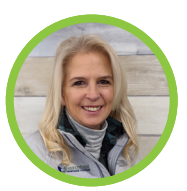

**Kelly Potter** 

Servicing

Manager

Catina Chandler

Servicing

Agent

Brynna Foster

Processor

Denise Johnson

Processor

**Tina Mireles** 

Underwriter

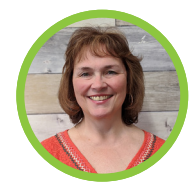

**Melody Capsel** 

Audit/Compliance

Manager

**Miranda Charles** 

Accounting

Clerk

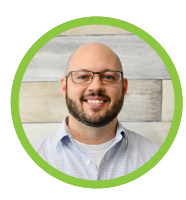

Kellen Bickel Marketing Director

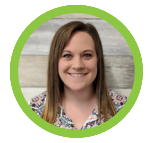

**Katelyn Collins** Processing Team Leader

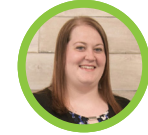

Laura Graves

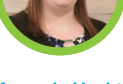

Closing

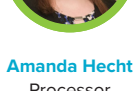

Processor

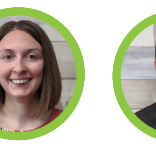

Jaime Kern Closing Coordinator

Steve Murphy

Underwriter

Wendy Chapman

Servicing

Agent

**Tiffany Francis** 

Servicing

Agent

**Chad Krainbrink** Servicing

Closing Agent

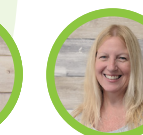

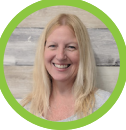

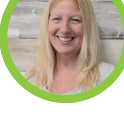

Lisa Price Underwriter

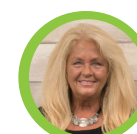

Terri Van Ochten Debbie VanWormer Underwriter

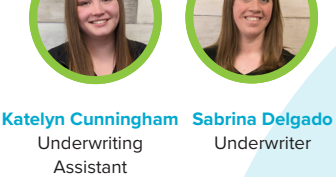

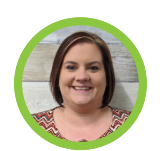

**Elizabeth Hecht** Processor

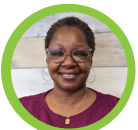

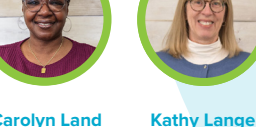

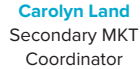

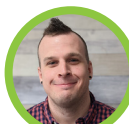

Adam Rohde Processor

Servicing Agent

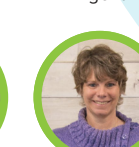

Glenda Russo Underwriter

Krysta Schmidt Servicing Agent

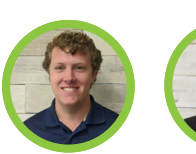

**Brett Volz** 

Processor

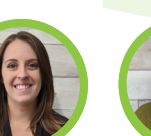

**Rebecca West** 

Post Closing

**Madelyn Wiggins** 

Servicing

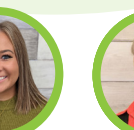

Jamie Specht

Processing

Coordinator

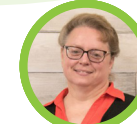

Edna Wilder

**Closing Team** 

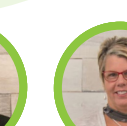

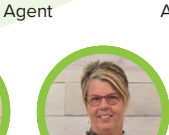

Leigh Ziegler

Closing Agent

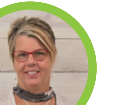

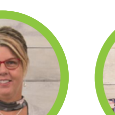

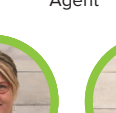

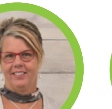

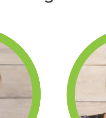

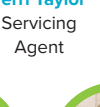

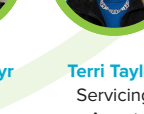

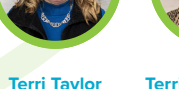

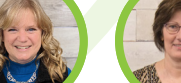

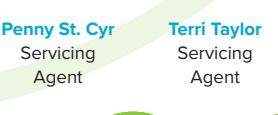

Underwriting Assistant

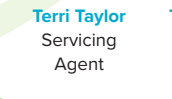

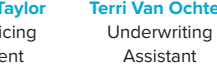

**Renee Ziembo** 

Underwriter

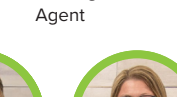

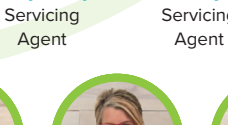

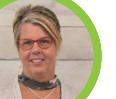

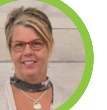

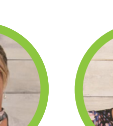

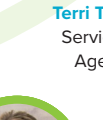

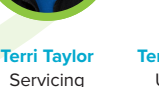

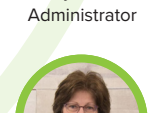

**Cathy Nihranz** 

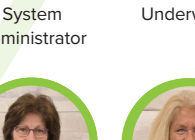

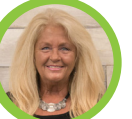

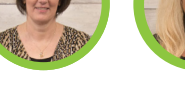

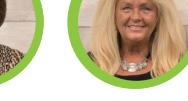

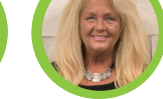

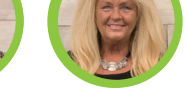

Coordinator

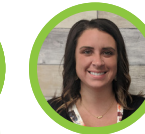

Sam Krengielski

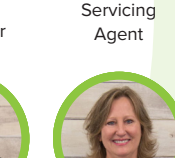

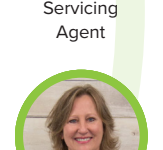

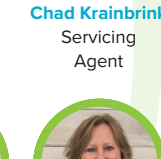

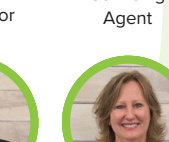

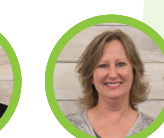

| Department:          | Group Email:           | Needs for contacting us through group email:                                          | UPDATED: 10/1/2021          |              |      |
|----------------------|------------------------|---------------------------------------------------------------------------------------|-----------------------------|--------------|------|
| Accounting           | accounting@gonms.org   | Questions related to your monthly invoices from NMS.                                  |                             |              |      |
| Admin                | admin@gonms.org        | If you're unsure who to contact, please send it here                                  |                             |              |      |
| Audit                |                        | A you're ansare who to contact, piedse sena renere.                                   |                             | arbaaa       | J.   |
| Auuit                |                        |                                                                                       | <u>neign</u>                | 00000        | 2    |
| Closings             | closings@gonms.org     | To schedule closings or questions regarding your closing.                             | MORIGAG                     | E SOLUTIONS  | S    |
| Help Desk            | helpdesk@gonms.org     | MC loan screens, loan structuring, password resets & loan origination inquiries.      |                             |              |      |
| Intuvo               | intuvo@gonms.org       | If you are a current partner with us for Intuvo or would like to learn more, email ou | r group here.               |              |      |
| Loss Mitigation      | lossmit@gonms.org      | Over 30 day delinquency, foreclosure, deed in lieu, bankruptcy, short sale, loan more | ds & forbearance.           |              |      |
| Post Closing         | nostclosing@gonms.org  | Any questions on VLF storage & archiving.                                             |                             |              |      |
| Processing           | processing@gonms.org   | NMS processes and closes your loans: please send all questions and documents rela     | ted to the file             |              |      |
|                      | processing@gonnis.org  | initial processes and closes your loans, please send an questions and documents rela  | ited to the me.             |              |      |
| Secondary Market     | secondarymkt@gonms.org | Rate locks, extensions, document delivery to FNIVIA & funding issues.                 |                             |              |      |
| Servicing            | servicing@gonms.org    | Escrow issues w/property taxes and HOI, discharges, payoffs, escrow analysis & gen    | eral servicing issues.      |              |      |
| System Admin         | systemadmin@gonms.org  | Mortgage Cadence system changes, password resets, errors & document packages.         |                             |              |      |
| Underwriting         | underwriting@gonms.org | Underwriting questions, conditions & clear to close.                                  |                             |              |      |
| Team Member:         | Individual Email:      | Responsibilities:                                                                     | Title:                      | Phone:       | Ext. |
| Jamia Vark           | iverk@gopms.org        | Administration                                                                        | Chief Executive Officer     | 080 407 1651 | 506  |
|                      |                        |                                                                                       |                             | 989.497.1051 | 590  |
| Kristy Rahn          | krahn@gonms.org        | Administration                                                                        | Chief Operations Officer    | 989.497.1651 | 655  |
| Brian James          | bjames@gonms.org       | Corporate Sales, Intuvo, MC Training Support, Member Development                      | Sales/Member Dev. Officer   | 989.860.2372 | Cell |
| Sheana Rodammer      | srodammer@gonms.org    | Oversee Audit/Compliance, Secondary MKT, Servicing, Post Closing, Loss Mit            | VP of Support Services      | 989.497.1651 | 693  |
| Kelly Potter         | kpotter@gonms.org      | FNMA Reporting & GL Balancing                                                         | Servicing Manager           | 989.497.1651 | 622  |
| Melody Cansel        | mcansel@gonms.org      | Quality Control & Auditing                                                            | Audit/Compliance Manager    | 989 497 1651 | 651  |
| Kellen Biskel        | khiskal@gapma.arg      | Communications Inture Marketing Store Casial Madia Makita                             | Marketing Director          | 080.407.1051 | 001  |
|                      | kbickel@gonms.org      |                                                                                       |                             | 989.497.1051 | 095  |
| Bruce Eccleton       | peccleton@gonms.org    | Accounting & Financial Statements                                                     | Controller                  | 989.497.1651 | 692  |
| Miranda Charles      | mcharles@gonms.org     | Accounting & Financial Statements                                                     | Accounting Clerk            | 989.497.1651 | 676  |
| Jean Denton          | jdenton@gonms.org      | Quality Control & Auditing                                                            | Audit/Compliance Specialist | 989.497.1651 | 623  |
| Jamie Lawrence       | ilawrence@gonms.org    | Quality Control & Auditing Assistance                                                 | Audit/Compliance Assistant  | 989,497,1651 | 644  |
| Edna Wilder          | owilder@gopms.org      | Closing ENMA RD & Portfolio                                                           | Closing Team Leader         | 080 /07 1651 | 700  |
|                      | ewider@gonnis.org      |                                                                                       |                             | 383.437.1031 | 703  |
| Stephanie Austin     | saustin@gonms.org      | Closing, FNMA, RD & Portfolio                                                         | Closing Agent               | 989.497.1651 | 687  |
| Samantha Krengielski | skrengielski@gonms.org | Closing, FNMA, RD & Portfolio                                                         | Closing Agent               | 989.497.1651 | 632  |
| Alexandra Malochleb  | abradfield@gonms.org   | Closing, FNMA, RD & Portfolio                                                         | Closing Agent               | 989.497.1651 | 677  |
| Leigh Ziegler        | lziegler@gonms.org     | Closing, FNMA, RD & Portfolio                                                         | Closing Agent               | 989.497.1651 | 625  |
| Laura Graves         | lgraves@gonms.org      | Closings Schedules & Order VVOE/HOLUndates                                            | Closing Coordinator         | 989 497 1651 | 737  |
| laime Kern           | ikern@gonms.org        | Closings Schedules & Order V/OE/HOLLIndates                                           | Closing Coordinator         | 080 /07 1651 | 650  |
|                      | IKerni@gomms.org       |                                                                                       |                             | 989.497.1051 | 030  |
| Anne Balley          | abailey@gonms.org      | Organizational Efficiencies, Projects, CU Training, System Admin Support              | Efficiency Specialist       | 989.497.1651 | 701  |
| Matthew Little       | mlittle@gonms.org      | Collections, Loss Mit, Delinquent Reporting, RD & Portfolio                           | Loss Mitigation Specialist  | 989.497.1651 | 642  |
| Rebecca West         | rray@gonms.org         | Post Closing, Audit and Storage                                                       | Post Closing Agent          | 989.497.1651 | 659  |
| Katelyn Collins      | kcollins@gonms.org     | Processing, FNMA, RD & Portfolio                                                      | Processing Team Leader      | 989.497.1651 | 672  |
| Amanda Hecht         | ahecht@gonms.org       | Processing ENMA RD & Portfolio                                                        | Processor                   | 989 497 1651 | 706  |
| Flizabeth Hecht      | abacht@gonms.org       | Processing ENMA PD & Portfolio                                                        | Brocessor                   | 080 /07 1651 | 716  |
|                      | enecitiegoninis.org    |                                                                                       |                             | 969.497.1051 | /10  |
| Brynna Foster        | bfoster@gonms.org      | Processing, FNMA, RD & Portfolio                                                      | Processor                   | 989.497.1651 | 658  |
| Trista Jeske-Yax     | tjeskeyax@gonms.org    | Processing, FNMA, RD & Portfolio                                                      | Processor                   | 989.497.1651 | 710  |
| Denise Johnson       | djohnson@gonms.org     | Processing, FNMA, RD & Portfolio                                                      | Processor                   | 989.497.1651 | 567  |
| Nicholle Jacobs      | njacobs@gonms.org      | Processing, FNMA, RD & Portfolio                                                      | Processor                   | 989.497.1651 | 736  |
| Adam Robde           | arobde@gonms.org       | Processing ENMA RD & Portfolio                                                        | Processor                   | 989 497 1651 | 574  |
| Prott Vola           | hvolz@gonms.org        | Processing, FNMA, RD & Portfolio                                                      | Processor                   | 080 860 6706 | Coll |
| Brett VOIZ           | DV012(@g011115.01g     |                                                                                       | Processor                   | 989.800.0790 | Cell |
| Jamie Specht         | jspecht@gonms.org      | Processing, FNMA, RD & Portfolio                                                      | Processing Coordinator      | 989.497.1651 | 626  |
| Carolyn Land         | cland@gonms.org        | Secondary MKT, Rate Locks & Sheets, Loan Delivery, Extensions                         | Secondary MKT Coordinator   | 989.497.1651 | 688  |
| Nancee Allen         | nallen@gonms.org       | Loan Setup, Member Service, Escrow Analysis, Taxes & Insurance                        | Servicing Agent             | 989.497.1651 | 707  |
| Sara Barbersek       | sbarbersek@gonms.org   | Loan Setup, Member Service, Escrow Analysis, Taxes & Insurance                        | Servicing Agent             | 989.497.1651 | 671  |
| Catina Chandler      | cchandler@gonms.org    | I can Setun Member Service Escrow Analysis Taxes & Insurance                          | Servicing Agent             | 989 497 1651 | 734  |
| Wondy Chanman        | webapman@gopme.org     | Loan Setup, Member Service, Escrow Analysis, Taxes & Insurance                        | Servicing Agent             | 080 407 1651 | 660  |
|                      | wenapman@gunifis.urg   | Loan Secup, Member Service, Escrow Anarysis, Taxes & Insurance                        |                             | 203.497.1031 | 000  |
| Amanda Dinan         | adinan@gonms.org       | Loan Setup, Member Service, Escrow Analysis, Taxes & Insurance                        | Servicing Agent             | 989.497.1651 | 657  |
| Tiffany Francis      | tfrancis@gonms.org     | Loan Setup, Member Service, Escrow Analysis, Taxes & Insurance                        | Servicing Agent             | 989.497.1651 | 689  |
| Tabitha Hecht        | thecht@gonms.org       | Loan Setup, Member Service, Escrow Analysis, Taxes & Insurance                        | Servicing Agent             | 989.497.1651 | 738  |
| Nicole Jaynes        | njaynes@gonms.org      | Loan Setup, Member Service, Escrow Analysis, Taxes & Insurance                        | Servicing Agent             | 989.497.1651 | 735  |
| Chad Krainbrink      | ckrainbrink@gonms.org  | Loan Setup, Member Service, Escrow Analysis, Taxes & Insurance                        | Servicing Agent             | 989,497 1651 | 704  |
| Kathy Lango          | klange@genme.org       | Loan Setup, Member Service, Escrow Analysis, Taxes & Insurance                        | Servicing Agent             | 080 407 1651 | F 07 |
|                      |                        | Loan Setup, Member Service, Escrow Analysis, Taxes & Insurance                        |                             | 383.437.1031 | 507  |
| Krysta Schmidt       | kschmidt@gonms.org     | Loan Setup, Member Service, Escrow Analysis, Taxes & Insurance                        | Servicing Agent             | 989.497.1651 | 643  |
| Paula Skocelas       | pskocelas@gonms.org    | Loan Setup, Member Service, Escrow Analysis, Taxes & Insurance                        | Servicing Agent             | 989.497.1651 | 699  |
| Penny St. Cyr        | pstcyr@gonms.org       | Loan Setup, Member Service, Escrow Analysis, Taxes & Insurance                        | Servicing Agent             | 989.497.1651 | 703  |
| Terri Taylor         | ttaylor@gonms.org      | Loan Setup, Member Service, Escrow Analysis, Taxes & Insurance                        | Servicing Agent             | 989.497.1651 | 674  |
| Madelyn Wiggins      | mwiggins@gonms.org     | Loan Setup, Member Service, Escrow Analysis, Taxes & Insurance                        | Servicing Agent             | 989,497 1651 | 675  |
| Cathy Nibranz        | cnihranz@gonms.org     | Manage/Monitor Mortgage Cadence, CIL Production Pages                                 | System Administrator        | 080 /07 1651 | 6/1  |
|                      | contranz@gottitis.org  |                                                                                       |                             | 203.497.1031 | 041  |
| Andrew Bilek         | abilek@gonms.org       | Underwriting, FNMA, RD and Portfolio                                                  | Underwriter                 | 989.497.1651 | 656  |
| Sabrina Delgado      | sdelgado@gonms.org     | Underwriting, FNMA, RD and Portfolio                                                  | Underwriter                 | 989.497.1651 | 711  |
| Steven Murphy        | smurphy@gonms.org      | Underwriting, FNMA, RD and Portfolio                                                  | Underwriter                 | 989.497.1651 | 589  |
| Tina Mireles         | tmireles@gonms.org     | Underwriting, FNMA, RD and Portfolio                                                  | Underwriter                 | 989.497.1651 | 670  |
| Lisa Price           | Inrice@gonms.org       | Underwriting ENMA RD and Portfolio                                                    | Underwriter                 | 989 497 1651 | 601  |
| Clonda Russa         | arusso@acama.or=       |                                                                                       | Underwriter                 | 080 407 4054 | 637  |
|                      | grusso@gonms.org       |                                                                                       |                             | 989.497.1651 | 627  |
| Debbie VanWormer     | dvanwormer@gonms.org   | Underwriting, FNMA, RD and Portfolio                                                  | Underwriter                 | 989.497.1651 | 686  |
| Renee Ziembo         | rziembo@gonms.org      | Underwriting, FNMA, RD and Portfolio                                                  | Underwriter                 | 989.497.1651 | 708  |
| Katelyn Cunningham   | kcunningham@gonms.org  | Register Loan Submission, Reporting, Pre-close & Pre-funding                          | Underwriting Assistant      | 989.497.1651 | 685  |
| Terri Van Ochten     | tvanochten@gonms.org   | Register Loan Submission, Reporting, Pre-close & Pre-funding                          | Underwriting Assistant      | 989,497,1651 | 674  |
|                      |                        |                                                                                       |                             |              | 1    |

This information is for use by Neighborhood Mortgage Solutions and its partner credit unions. Please do not share outside of your organization.

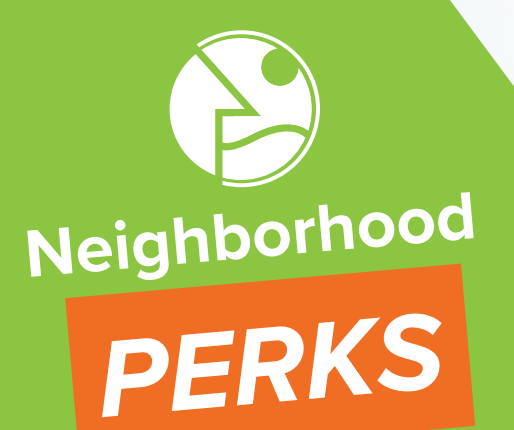

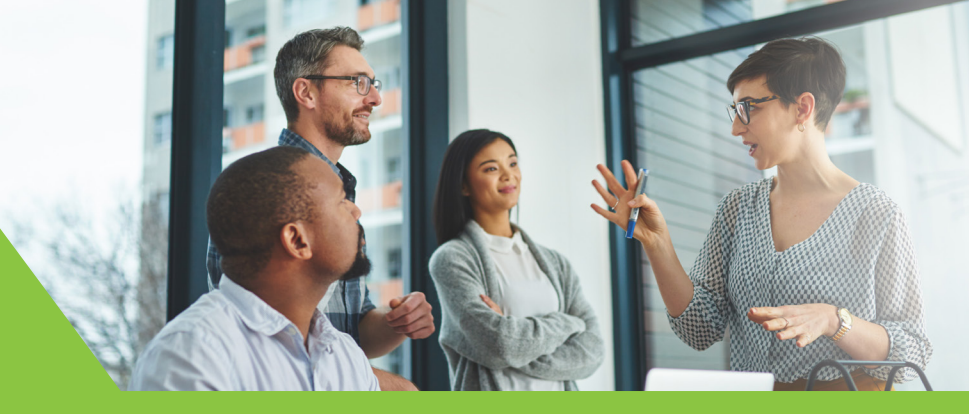

trusted solutions. credit union values.

Our **Neighborhood PERKS** program is an opportunity for you, our valued partner, to refer a fellow Credit Union to NMS and in turn qualify for some exciting perks!

Since you're a valued partner of Neighborhood Mortgage Solutions, we're proud to share more with you than just yield spread premium and servicing fee income. After all, we're partners in business together.

What qualifies as a referral? Talk to a peer Credit Union about your successful partnership with Neighborhood Mortgage Solutions. If they agree to contact us, hear more about our partnership with you and sign an official agreement to join NMS – you'll qualify for 1 of 3 Exciting Perks:

| \$2000 | of c | ustoi | mized  |
|--------|------|-------|--------|
| marke  | ting | mat   | erial! |

You qualify when the new CU partner signs contract and closes & funds 10 loans through NMS. 3 months Mortgage Cadence fees paid!

You qualify when the new CU partner signs contract and closes & funds 8 loans through NMS.

| Cash | Reward |
|------|--------|
| of S | 500!   |

You qualify when the new CU partner referred to us signs a contract with NMS.

These are some superior perks for simply extending an invite to fellow Credit Unions and telling them about the partnership you enjoy with us. After all, the Credit Union philosophy is "**People Helping People.**"

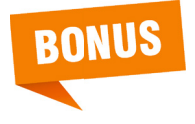

**A GRAND PRIZE DRAWING** will be held each year at the annual NMS User Conference. Your Credit Union can receive one drawing entry for each qualifying CU referred to us.

# Contact Jamie York today and we'll do the rest to add partners to our Neighborhood!

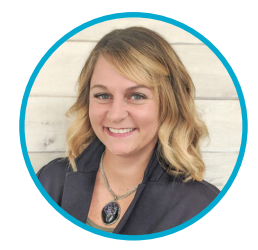

Jamie York, CEO

♥ 989.497.1651 x 596 ▼ jyork@gonms.org

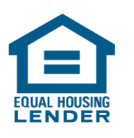

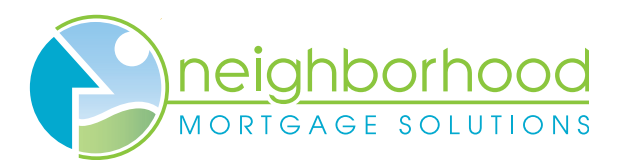

 Uptown North Main | 975 N. Main St. | Suite D Frankenmuth, MI 48734
 www.gonms.org

# **Table of Contents**

#### Pg. 1 – 26 Mortgage Cadence / System Admin

- 1 4506-C Form
- 3 Closing Cost Details
- 9 Multi-layer Authentication Process
- 11 E-Consent & E-Signatures (Borrower & User)
- 19 Adding/Removing a Co-Borrower
- 25 New URLA Q&A

#### Pg. 27 – 34 Underwriting

- 27 HomeReady by Fannie Mae
- 29 Single-wide & Multi-width Manufactured Homes
- 31 Rural Development Training

#### Pg. 35 – 40 Post Closing & Secondary Market

- 35 What Does NMS Need from Me to Sell My Loan to Fannie Mae?
- 35 Pricing Your Loan, How Do I Do It?
- 37 When and What Do I Status My Loan Once Closed?
- 39 Buying Down Points How Do I Do It?

#### Pg. 41 – 66 Audit/Compliance/Loss Mitigation

- 41 Don't Forget the Pipikaula! The Meat of Compliance is in the Details!
- 43 Pipikaula A Hawaiian Style Beef Jerky Recipe
- 45 NMS Loss Mitigation Department Contacts
- 47 Fannie Mae Common Red Flags to Help Combat Mortgage Fraud
- 53 COC-o-NUTS: Staying Sane through Change of Circumstance Craziness

#### Pg. 67 – 72 Servicing

- 67 CU\*Answers | Fannie Mae Mortgage Payoff Procedure
- 69 Processing Payments for Mortgages that are Delinquent
- 71 Process for Early Termination of PMI

#### Pg. 73 – 76 Sales Tips & Creating Efficiencies

 Are You a Gorilla? | Relationship vs. Transactional Selling | Building Relationships Attending Closings | Setting Appointments vs. Walk-ins | Tellers/MSRs
 Business Cards | Intuvo – Creating Efficiencies and Closing More Loans | Q&A

### 4506-C Form

4506-C Form needs to filled out correctly and PRIOR TO ORDERING INITIAL DISCLOSURES

#### **Important Note:**

Incorrect Social Security Number (SSN) or spelling of Name incorrect after the 4506-C was run?

Also, did you verify the address is correct compared to the Tax Returns, so the 4506-C form reflects the correct address? Previous Address: If the tax returns do not match the current address in Box 3. To accomplish this, Box 4 would need to be completed to match the tax returns address.

You will need to follow the steps below to correct the SSN, Name and Address in order for your 4506-C in the Closing Package to display the correct member information in your files.

1. Path/Process & Validate/4506-C Information. Click on the link 4506-C Information Link:

| <ul> <li>Approved</li> <li>Review Application</li> </ul> | Process & Valio | date                                |
|----------------------------------------------------------|-----------------|-------------------------------------|
| » Process & Validate<br>» Loan Delivery                  |                 |                                     |
| » Underwriting                                           | Status          | Section                             |
| » Doc Prep<br>» Funding                                  | Outstanding     | Order Out                           |
| » Secondary Marketing                                    | Outstanding     | Verify Flood                        |
| » Servicing                                              | Outstanding     | Review Conditions / Update Borrower |
| # Post Closing                                           | Outstanding     | Drivers License Information         |
|                                                          | Outstanding     | Social Security Number Verification |
|                                                          | Outstanding     | Non-Standard to Standard Refinance  |
|                                                          | Outstanding     | Verify Income                       |
|                                                          | Outstanding     | Verify Verbal VOE Information       |
|                                                          | Outstanding     | Appendix Q                          |
|                                                          | Outstanding     | 4506-C Information                  |

2. Again, click on the: 4506-C Information link once in that section:

| Process & Validate -          | 4506-C Information |
|-------------------------------|--------------------|
|                               |                    |
| 4506-C Information            |                    |
| 4506-C Verification Completed | ~                  |
| Status                        | Outstanding ~      |

3. In the next screen, select either Core Logic or Data Verify, depending on the Vendor that your

Credit Union uses, and then click 'Continue'. If you do not have credentials for either one, you can select either CoreLogic or DataVerify, this order is not placed from the Path Section.

| 4506-C Information                                                 |                 |
|--------------------------------------------------------------------|-----------------|
| Select a 4508-C service from the drop-down to continue: DataVerify |                 |
|                                                                    | Continue Cancel |

- 4. On the next screen:
  - a. Choose Borrower(s) so that the form populates with your borrower's information.
  - b. Choose the correct 6: Tax Form.
  - c. Choose the correct the correct 6a-8: Transcript(s) Requested (select at least one)
  - d. Choose the correct 9: Years(s) Requested (select up to four).
  - e. Verify the information is correct on the screen and then click 'Save':

| Personal Bus                                                                                 | iness Saved Orde     | rs                            |                               |                                |  |
|----------------------------------------------------------------------------------------------|----------------------|-------------------------------|-------------------------------|--------------------------------|--|
| 1a: First Name on Tax Return                                                                 |                      |                               |                               |                                |  |
| Choose Borrowe                                                                               | r: Alice Firstimer 🗸 |                               |                               |                                |  |
| First Name<br>Alice                                                                          | MI                   | Last Name<br>Firstimer        | Generation Phone (123)456-789 | 1b: SSN<br>10 xxx-xx-9991 show |  |
| 3: Current Address                                                                           |                      |                               |                               |                                |  |
| Address<br>123 Main St.                                                                      | City<br>Saginaw      | State Zip<br>Michigan V 48603 |                               |                                |  |
| 4: Previous Address                                                                          |                      |                               |                               | 6: Tax Form                    |  |
| Address                                                                                      | City                 | State Zip                     |                               | Tax Form<br>1040 V             |  |
| 6a-8: Transcript(s) Requested (select at least one) 9: Year(s) Requested (select up to four) |                      |                               |                               |                                |  |
| Return Transcript (Line                                                                      | e 6a)                |                               | ☑2016 ☑2015 □2014 □           | 2013 2012                      |  |

5. At the top of the page, go to 'Saved Orders':

| Personal | Business | Saved Orders |
|----------|----------|--------------|
|          |          |              |

6. Select your Institution and verify that the box under 'Include in Document Packages' in marked and then click 'Save':

| Return to Com             | pany Name  |                            |                      |                 |                  |                         |        |                      |  |
|---------------------------|------------|----------------------------|----------------------|-----------------|------------------|-------------------------|--------|----------------------|--|
| Return to Compa           | ny Name: 🚺 | ighborhood Mortg           | age Solutio          | ns, LLC         | -                |                         |        |                      |  |
| Address:                  |            | City:                      |                      | State:          |                  | Zip:                    |        |                      |  |
| Saved Orders              |            |                            |                      |                 |                  |                         |        | Include in           |  |
| Name(s)<br>on Tax Returns | Form Type  | Transcript(s)<br>Requested | Year(s)<br>Requested | Date<br>Emailed | Date<br>Uploaded | Date<br>Order Submitted | Status | Document<br>Packages |  |
| Alice Firstimer           | 1040       | Return Transcript          | 2018, 2017           |                 |                  |                         |        | 2                    |  |
| Copy Delete               | View Email | Upload Submit              |                      |                 |                  |                         |        |                      |  |

7. You can then view the completed 4506-C form there but it will now be correct in your Initial document package. This should be done for all loans so that the form is always completed prior to printing Initials.

#### **Closing Cost Details:**

You can access the Closing Cost Details from Loan Summary or from many different sections in Path:

| Run Compliance - Interthinx Pre | edProtect   |
|---------------------------------|-------------|
| Compliance Report Date          | 9/7/2021    |
| PredProtect Compliance Status   | Pass        |
| OFAC                            | Pass        |
| HOEPA                           | Pass        |
| HPML                            | Pass        |
| TILA                            | Pass        |
| MI                              | Pass        |
| NMLS                            | Pass        |
| QM                              | Pass        |
| APRSL REQ                       | Pass        |
| TIP Analysis                    | Pass        |
| Five Year Comparison            | Pass        |
|                                 |             |
| View Most Recent Report         |             |
| View Fees                       |             |
| Status                          | Completed V |

#### - Бол

#### Doc Prep

| Status      | Section                              |
|-------------|--------------------------------------|
| Outstanding | Verify Title                         |
| Outstanding | Verify Escrow                        |
| Outstanding | Verify Borrower Information          |
| Outstanding | Verify Property Information New URLA |
| Outstanding | Review Conditions                    |
| Outstanding | Previous Loan Information            |
| Outstanding | Verify Rate                          |
| Outstanding | Servicing Relationships              |
| Outstanding | Closing Document Relationships       |
| Outstanding | Verify Fees & Impounds               |
| Waived      | Broker Information                   |
| Outstanding | ATR/QM Summary                       |
| Outstanding | Validate Details Of Transaction      |
| Outstanding | Disclosure Information               |
| Completed   | Intent to Proceed                    |
| Outstanding | Electronically Signed Documents      |
| Outstanding | Loan Assignment                      |
| Outstanding | Verbal VOE Information               |
| Outstanding | Prefunding QC New URLA               |
| Completed   | Review Compliance Check              |
| Outstanding | Closing Disclosure                   |
| Outstanding | Document Dates                       |
| Completed   | Timing & Delivery                    |
| Outstanding | Staff Assignment/Status/Notes        |

Add Task Add Condition

#### Adding Closing Cost:

You can add additional closing cost by clicking on **Add Closing Cost** and then, using the dropdown, make your selection. The fees do not have to match the Title Company CD exactly. **If you need a fee added to the options, please email** <u>SystemAdmin@gonms.org</u> and they can get this added for you.

|         |          | 3355.00      |                  | Lenders<br>Coverage   | 0.325                         | No 🗸                 | S0.00        | B 🗸       | No 🗸      | <b>~</b>                 | Third Party Provider 🗸   |
|---------|----------|--------------|------------------|-----------------------|-------------------------------|----------------------|--------------|-----------|-----------|--------------------------|--------------------------|
| Details | 1202     | \$60.00      |                  | Recording<br>Fee      | 0.000                         | No 🗸                 | S0.00        | ) B 🗸     |           | ~ ~                      | Third Party Provider 🗸   |
| etails) | 817      | \$325.00     |                  | Administrative<br>Fee | 0.000                         | Yes 🗸                | S0.00        | ) B 🗸     |           | <b>~</b>                 | Lender                   |
| Clear O | verride  | :8           |                  |                       |                               |                      |              |           |           | Total C                  | Closing Costs: \$2,752.4 |
| Add Clo | sing C   | Cost         |                  |                       |                               |                      |              |           |           |                          |                          |
|         | Closing  | Fee Details  | ×                | +                     |                               |                      |              |           |           |                          |                          |
| • >     | C        | Ô            | https://neighbo  | rhoodmortgage.stage   | mortgaged                     | adence.com           | m/WebUI/work | bench/loa | ndatamana | gement/LoanFeeListing.as | spx                      |
| hour    | aborb    | bood         |                  |                       |                               |                      |              |           |           |                          |                          |
| MORTG   | AGE SOLI | UTIONS       |                  | Pipeline Loan Sum     | mary URI                      | A Order              | Services Loa | n Notes   | Path      |                          |                          |
|         |          | 01           |                  |                       |                               |                      |              | in Notes  | T dui     |                          |                          |
|         |          | Clo          | osing Fee        | Details               |                               |                      |              |           |           |                          |                          |
|         |          | Feel         | Description      |                       |                               |                      | ~            |           |           |                          |                          |
|         |          | Taxir        | ng Jurisdiction  |                       | Additional                    | Appraisal F          | ee           |           |           |                          |                          |
|         |          | % Us<br>Calc | sed To Calculate |                       | Appraisal \<br>Commitme       | Naiver Fee<br>nt Fee |              |           |           |                          |                          |
|         |          | Over         | rride Amount     |                       | Condo Cer                     | tification           | _            |           |           |                          |                          |
|         |          | Appl         | lied Rebate Cred | it Amount             | Disbursem<br>Dringing D       | ent to Other         | rs           |           |           |                          |                          |
|         |          | Affili       | iated Company    |                       | Recording                     | Assignment           | t            |           |           |                          |                          |
|         |          | APR          | (Borrower Only)  |                       | Tax Transc                    | ript Fee             |              |           |           |                          |                          |
|         |          | Fund         | ing item         | Unreasonably Low      | Title - Attor<br>Title - Wire | ney Fee - R<br>Fee   | Redraft      |           |           |                          |                          |
|         |          | Paid         | Post-Closing     | onicusonably Low      | No Y                          |                      |              |           |           |                          |                          |
|         |          | Vend         | lor Name         |                       |                               |                      | ~            |           |           |                          |                          |
|         |          |              |                  |                       |                               |                      |              |           |           |                          |                          |
|         |          | Paid         | То               |                       | Broker                        | `                    | •            |           |           |                          |                          |
|         |          | Paid         | I By Borrower    |                       | Paid By Sel                   | ler                  |              |           |           |                          |                          |
|         |          | Amo          | ount:            |                       | Amount:                       |                      |              |           |           |                          |                          |
|         |          | POC          | Amount:          |                       | POC Amount                    |                      |              |           |           |                          |                          |
|         |          | Paid         | I By Lender      |                       | Paid By Oth                   | ner                  |              |           |           |                          |                          |
|         |          | Amo          | ount:            |                       | Amount:                       |                      |              |           |           |                          |                          |
|         |          | POC          | Amount:          |                       | POC Amount                    | :<br>                |              |           |           |                          |                          |
|         |          |              |                  |                       |                               |                      |              |           |           |                          |                          |

Once you select the correct Fee Description, the boxes in the next section will auto-populate with information the System Admin has programmed for you. You can leave this section alone<sup>1</sup>:

| Affiliated Company                    | No 🗸 |
|---------------------------------------|------|
| APR (Borrower Only)                   | No 🗸 |
| Funding Item                          | No 🗸 |
| Not in Good Faith or Unreasonably Low | No 🗸 |
| Paid Post-Closing                     | No 🗸 |

Complete Vendor Name and then you can fill out the amount that is due from Borrower is the box labeled **Amount**:

| Vendor Name      | <b>~</b>               |
|------------------|------------------------|
| Paid To          | Third Party Provider V |
| Paid By Borrower | Paid By Seller         |
| Amount:          | Amount:                |
| POC Amount:      | POC Amount:            |

#### POC (Paid outside of Closing) amounts:

For any amount that is POC you will put that amount is the POC Amount Box. You will leave the full amount in the **Amount** box and the system will automatically calculate the difference for you. Example below show \$800.00 for homeowners' insurance of which \$370 is still left to be paid at closing:

|                        |                      |                      | ~ |
|------------------------|----------------------|----------------------|---|
| Vendor Name            |                      | Homeowners Insurance |   |
| Paid By Borrow         | ver                  | Paid By Seller       |   |
| Amount:<br>POC Amount: | \$800.00<br>\$430.00 | Amount:              |   |
|                        |                      |                      |   |

<sup>&</sup>lt;sup>1</sup> If you have an Affiliated Business there is an extra step and your staff will be trained on this separately

| _    |                                                                |          |          |  |
|------|----------------------------------------------------------------|----------|----------|--|
| F. I | Prepaids                                                       | \$1,03   |          |  |
| 01   | Homeowner's Insurance Premium (12 mo.) to Homeowners Insurance | \$370.00 | \$430.00 |  |
| 02   | Mortgage Insurance Premium (mo.)                               |          |          |  |
| 03   | Prepaid Interest (\$9.38 per day from 10/7/2021 to 11/1/2021)  | \$234.50 |          |  |
| 04   | Property Taxes ( mo.)                                          |          |          |  |

#### Escrows/Impounds:

To add additional taxes you will click on Add Reserve/Impound and select from the options provided. If you need other options added, please email <u>SystemAdmin@gonms.org</u>, and they can add that for you.

| Reserves/Impounds |      |            |               |                                    |            |        |     |        |         |
|-------------------|------|------------|---------------|------------------------------------|------------|--------|-----|--------|---------|
|                   | HUD  | Amount     | Yearly Amount | Description                        | Monthly    | Months | APR | POC    | Paid By |
| Details           | 1002 | \$1,200.00 | \$2,400.00    | Hazard Insurance Premium (Monthly) | \$200.00   | 6      | No  | \$0.00 | В       |
| Details           | 1004 | \$1,612.00 | \$1,488.00    | County/Winter Property Taxes       | \$124.00   | 13     | No  | \$0.00 | В       |
| Details           | 1005 | \$1,308.00 | \$2,616.00    | City/Summer Property Taxes         | \$218.00   | 6      | No  | \$0.00 | В       |
| Details           | 1099 | (\$868.00) | \$0.00        | Aggregate Adjustment               | (\$868.00) | 1      | No  | \$0.00 | В       |
| Details           | 1303 | S0.00      | \$0.00        | HOA Dues                           | \$0.00     | 0      | No  | \$0.00 |         |

Add Reserve/Impound

Total Reserves/Impounds: \$3,252.00

| Reserve/Imp                         | ound Fee Details | × +               |                  |                  |                          |                  |                         |                              |                               |          |             | -            | ٥          |
|-------------------------------------|------------------|-------------------|------------------|------------------|--------------------------|------------------|-------------------------|------------------------------|-------------------------------|----------|-------------|--------------|------------|
| $\leftarrow \rightarrow \mathbf{C}$ | https://neig     | hborhoodmortga    | ge.stage.mortg   | agecadence.com/W | ebUI/Workbench/LoanDatal | Management/LoanF | eListing.aspx?CDReferre | r=%2fWebUI%2fworkbench%2floa | ndatamanageme                 | to       | ₹⁄≣         | Ē            | 8          |
|                                     |                  |                   |                  |                  |                          |                  |                         | Bailey, Anne : search   ale  | erts   vif alerts   reporting | I web ad | tmin   inst | itution   he | elo i log. |
| MORTGAGE SOLUTIO                    | d<br>15          |                   |                  |                  |                          |                  |                         |                              | Worki                         | ng Loan  | : Motion    | n - 5548     |            |
|                                     |                  | Pipeline L        | oan Summary      | URLA Order Serv  | ices Loan Notes Path     |                  |                         |                              |                               |          |             |              |            |
|                                     | Deserved         |                   | Detelle          |                  |                          |                  |                         |                              |                               |          |             |              |            |
|                                     | Reserve/II       | npound Fee        | Details          |                  |                          |                  |                         |                              |                               |          |             |              |            |
|                                     |                  |                   |                  |                  |                          |                  |                         |                              |                               |          |             |              |            |
|                                     |                  |                   |                  |                  |                          |                  |                         |                              |                               |          |             |              |            |
|                                     | Fee Description  |                   |                  | ~                |                          |                  |                         |                              |                               |          |             |              |            |
|                                     | Amount           |                   | Elood Ins        | urance (Monthly) | Paid To Account          |                  |                         |                              |                               |          |             |              |            |
|                                     | Applied Rebate   | Credit Amount     | Village Ta       | xes              | Paid To Name             |                  |                         |                              |                               |          |             |              |            |
|                                     | Yearly Amount    |                   |                  |                  | Paid To Address          | [                |                         |                              |                               |          |             |              |            |
|                                     | Monthly Fector   | Amount            |                  |                  | Paid To City             | [                |                         |                              |                               |          |             |              |            |
|                                     | montany cooren   | ranount           |                  |                  | Paid To State            | ~                |                         |                              |                               |          |             |              |            |
|                                     | Number of Davis  |                   |                  |                  | Daid To Zia              | [                |                         |                              |                               |          |             |              |            |
|                                     | Number of Perio  | us                |                  |                  | Paid to Zip              |                  |                         |                              |                               |          |             |              |            |
|                                     | Number of Perio  | ds Override       |                  |                  | APR (Borrower Only)      | ~                |                         |                              |                               |          |             |              |            |
|                                     | POC Amount       |                   |                  |                  | Paid By                  | ~                |                         |                              |                               |          |             |              |            |
|                                     | Funding Item     |                   | ~                |                  |                          |                  |                         |                              |                               |          |             |              |            |
|                                     | Not in Good Fait | h or Unreasonably | No 🗸             |                  |                          |                  |                         |                              |                               |          |             |              |            |
|                                     | Disbursement S   | chedule           |                  |                  |                          |                  |                         |                              |                               |          |             |              |            |
|                                     | Month/Year       | Disbursement      | Next Due<br>Date | Amount           |                          |                  |                         |                              |                               |          |             |              |            |
|                                     | December 2021    | 0                 |                  |                  |                          |                  |                         |                              |                               |          |             |              |            |
|                                     | January 2022     |                   |                  |                  |                          |                  |                         |                              |                               |          |             |              |            |
|                                     | February 2022    |                   |                  |                  |                          |                  |                         |                              |                               |          |             |              |            |
|                                     | March 2022       |                   |                  |                  |                          |                  |                         |                              |                               |          |             |              |            |
|                                     | April 2022       |                   |                  |                  |                          |                  |                         |                              |                               |          |             |              |            |
|                                     | May 2022         |                   |                  |                  |                          |                  |                         |                              |                               |          |             |              |            |
|                                     | June 2022        |                   |                  |                  |                          |                  |                         |                              |                               |          |             |              |            |

Number of Periods have been built for you. You will add the **Monthly** escrow amount and then select the month that the bill needs to by and the system will calculate the number of periods for you:

| Reserve/I               | mpound Fee         | e Details        |              |                           |            |
|-------------------------|--------------------|------------------|--------------|---------------------------|------------|
|                         |                    |                  |              |                           |            |
| Fee Description         |                    | Flood Insuran    | ce (Monthly) |                           |            |
| MISMO Descript          | ion                | Flood Insuran    | ce           |                           |            |
| Amount                  |                    | \$800.00         |              | Paid To Account<br>Number |            |
| Applied Rebate          | Credit Amount      | \$0.00           |              | Paid To Name              |            |
| Yearly Amount           |                    | \$1,200.00       |              | Paid To Address           |            |
| Monthly Escrow          | Amount             | \$100.00         |              | Paid To City              |            |
| Initial Rate (for M     | Al only)           |                  |              | Paid To State             | ~          |
| Number of Perio         | ds                 | 8                |              | Paid To Zip               |            |
| Number of Perio         | ds Override        |                  |              | APR (Borrower Only)       | No 🗸       |
| POC Amount              |                    | \$0.00           |              | Paid By                   | Borrower 🗸 |
| Funding Item            |                    | No 🗸             |              |                           |            |
| Not in Good Fait<br>Low | th or Unreasonably | No 🗸             |              |                           |            |
| Disbursement S          | chedule            |                  |              |                           |            |
| Month/Year              | Disbursement       | Next Due<br>Date | Amount       |                           |            |
| December 2021           |                    |                  |              |                           |            |
| January 2022            |                    |                  |              |                           |            |
| February 2022           |                    |                  |              |                           |            |
| March 2022              |                    |                  |              |                           |            |
| April 2022              |                    |                  |              |                           |            |
| May 2022                | 2                  | S1               | ,200.00      |                           |            |

**Tip:** If you want you can fill out this section and this will complete the Tax and Insurance Information Sheet that you find in your closing package

| Paid To Account<br>Number |   |
|---------------------------|---|
| Paid To Name              |   |
| Paid To Address           |   |
| Paid To City              |   |
| Paid To State             | ~ |
| Paid To Zip               |   |

| Section Notes | neighborhood<br>Mortgage solutions |
|---------------|------------------------------------|
|               |                                    |
|               |                                    |
|               |                                    |
|               |                                    |
|               |                                    |
|               |                                    |
|               |                                    |
|               |                                    |
|               |                                    |
|               |                                    |
|               |                                    |
|               |                                    |

#### **Multi-layer Authentication Process: Consumer Site**

When your Member logs in they will see a new screen that will assist them in setting up a 2 step verification process. They can either have one emailed to them or have a code sent to their cell phone. They do not have to do both.

If you select email you will receive your code quickly:

| SETUP 2-FACTOR VERIFICATION PREFERENCES                                                                                       |                                                                                                    |
|----------------------------------------------------------------------------------------------------|----------------------------------------------------------------------------------------------------|
| r your protection, you will receive a temporary authenticati<br>Il then need to successfully enter the code to be able to act | on code on the preferred mode of communication you indicate below. You<br>cess your application.                                                                                                    |
| Email aballey@gonms.org                                                                                                    | * At least ONE mode of communication is required                                                                                                    |
| Send Code                                                                                                    |                                                                                                    |
| noomoodmortdade.stade.mortdadecadence                                                                                         |                                                                                                    |
| accenture                                                                                                    | neighborhoodmortgage.stage.mortgagecadence.com says: ×<br>Authentication code has been sent to the email address and/or cell phone<br>provided by you. Please enter the code in the field below to proceed. |
| HOME LOAN BASICS                                                                                                    | ок                                                                                                    |
| Tue 10/3/2017 12:56 PM                                                                                                    |                                                                                                    |
| helpdesk@gonms.org                                                                                                    |                                                                                                    |
| Temporary Authentication Code                                                                                                 |                                                                                                    |
| To Anne Bailey                                                                                                    |                                                                                                    |
| Your temporary authentication code                                                                                            | is: 331933.                                                                                                    |
| If you received this in error or did no                                                                                       | ot request a temporary authentication code, please contact <u>helpdesk@gonms.org</u>                                                                                                    |

If you select 'Cell Phone', another box will appear and you will have to select your carrier from the drop down list:

| SETUP 2-FACTOR VER                                              | IFICATION PREFERENCES                                                                                         |                                                        |
|-----------------------------------------------------------------|----------------------------------------------------------------------------------------------------|--------------------------------------------------------|
| For your protection, you will<br>will then need to successfully | receive a temporary authentication code on the prefi<br>y enter the code to be able to access your applicatio | erred mode of communication you indicate below. You n. |
| Email                                                           |                                                                                                    | * At least ONE mode of communication is required       |
| Cell Phone                                                      | 989 529 2557                                                                                                  |                                                        |
| Carrier *                                                       | ▼                                                                                                    |                                                        |
|                                                                 | Send Code                                                                                                    |                                                        |
| Please enter the code sent t                                    | to you based on the preference you indicated above.                                                           |                                                        |
| Enter Code *                                                    |                                                                                                    |                                                        |
|                                                                 |                                                                                                    | Continue                                               |

You will then enter your code and select 'Continue' and proceed with the application.

#### **E-Consent and E-Signatures (Borrower):**

Your Member can now sign up for eConsent and eSignatures at the same time they set up their User Name and Password:

They must eConsent BEFORE they can consent to eSignatures

#### Create a Login to Continue

In order to save your application as you enter it, we require a username and password.

|                                                                                                    |                                                                                                    |                                                                                                    | * required fields                                                                                                    |  |  |
|----------------------------------------------------------------------------------------------------|----------------------------------------------------------------------------------------------------|----------------------------------------------------------------------------------------------------|----------------------------------------------------------------------------------------------------|--|--|
| Create Login                                                                                                    |                                                                                                    |                                                                                                    |                                                                                                    |  |  |
| Username<br>Required field<br>Password<br>Required field<br>Repeat Password<br>Required field                                                                                                    | Your username:         wonderw131       No Special Characters<br>Between 5 and 10 characters         Your password:         Must be at least 8 characters in length.         Must contain at least 1 numeric character.         Must contain at least 1 uppercase character.         Must contain at least 1 lowercase character.         Must contain at least 1 special character.                     |                                                                                                    |                                                                                                    |  |  |
| Electronic Communications                                                                                                    | s and Disclosures                                                                                                    |                                                                                                    |                                                                                                    |  |  |
| By electing to enroll in eDelia<br>delivery and the terms and of<br><u>Electronic Communications</u><br>For the electronic Communications<br>documents rather than physica<br>communications will be sent to<br>By choosing "Consent and enr<br>agree to the terms of the Elect<br>access the sample PDF and the<br>and other communications as a<br>may Decline. If you decline, you<br>To view statements online in P<br>don't have Adobe Reader insta-<br>the "Get Adobe Reader" buttor | very, you agree to be enro<br>onditions of the<br><u>Disclosure</u> .<br>you to receive electronic cc<br>il copies via mail. Notificatii<br>the email address provide<br>oll in eDelivery", you ackno<br>cronic Communications Disc<br>at you consent to receive e<br>described in the disclosure<br>ur disclosures will be maile<br>DF format, you will need A<br>illed on your computer, you<br>below. | olled in electronic<br>ommunications and<br>ons and<br>d by you.<br>weldge that you<br>closure, that you can<br>electronic disclosures<br>. Alternatively, you<br>ed via USPS.<br>dobe Reader. If you<br>a can download it from | Consent to Electronic<br>Communications<br>Required field<br>Consent and enroll in eDelivery<br>Required field<br>Email Address<br>abailey@gonms.org<br>Required field<br>Retype Email Address<br>abailey@gonms.org<br>Decline<br>You will receive disclosures by mail. This<br>could delay the closing of your loan. |  |  |

Once those are filled out another box opens up for them to select 'Accept' or 'Decline':

#### Electronically Sign Documents

You will have loan documents that need to be signed and returned as part of the loan application process. To help expedite this we have a feature that allows all borrowers to electronically sign the documents.

To take advantage of this option and electronically sign your loan documents click "Accept", otherwise click "Decline". If you select "Accept" you will receive an email, which will contain a unique hyper-link that will take you to the secure loan document portal. Each borrower will receive a separate email, including a unique link to access the loan documents.

A secure Access Code will be required to sign the documents, which will be your 'First Name+Last Name+Last Four Digits of SSN'. Please make note of this Access Code.

For example:

If the Borrower name is: Robert Smith and his SSN is 999-99-8888

His Access Code would be: RobertSmith8888

Once you have provided the correct Access Code, you can create an account on the loan document portal to view and sign your documents. Be sure to remember your account information. If there are additional documents that you are invited to view, you will use this same account to access those documents.

Is one of our team helping you?

If you are working with a Loan Representative, please select their name from the list below:

Bailey, Anne 🔹

### Continue

#### \*Please Note\*

• You, as a User, will not see these same screens. You cannot accept to eConsent OR eSignatures on behalf of your Member(s).

#### Consent to Electronically Sign Documents

Set consent preference for eleectronic signatures

Accept

Decline

#### E-Consent and E-Signatures (User):

When you start an application for your Member(s) through **Consumer App** you have created them a Username and a password. Once the application is submitted you will go to **Loan Summary>Consumer Login>Reset Password** and the Member will receive an email with a link to the website where they will login with the Username that you provided them and the temp. password that the system created:

| To Anne baney                                                                                                    | THU 3/30/2019 2:41 PIVI                                 |
|----------------------------------------------------------------------------------------------------|---------------------------------------------------------|
| Your password has been reset to:                                                                                                    |                                                         |
| n^;C%fKC                                                                                                    |                                                         |
| Please go to <a href="https://NeighborhoodMortgage.stage.mortgagecadence.com/Login/Appl_Login.asp?siteid=D49D4391-6AE5-48C3-A3C5-DDD61C063E3E&amp;ld">https://NeighborhoodMortgage.stage.mortgagecadence.com/Login/Appl_Login.asp?siteid=D49D4391-6AE5-48C3-A3C5-DDD61C063E3E&amp;ld"&gt;https://NeighborhoodMortgage.stage.mortgagecadence.com/Login/Appl_Login.asp?siteid=D49D4391-6AE5-48C3-A3C5-DDD61C063E3E&amp;ld"&gt;https://NeighborhoodMortgage.stage.mortgagecadence.com/Login/Appl_Login.asp?siteid=D49D4391-6AE5-48C3-A3C5-DDD61C063E3E&amp;ld"&gt;https://NeighborhoodMortgage.stage.mortgagecadence.com/Login/Appl_Login.asp?siteid=D49D4391-6AE5-48C3-A3C5-DDD61C063E3E&amp;ld"&gt;https://NeighborhoodMortgage.stage.mortgagecadence.com/Login/Appl_Login.asp?siteid=D49D4391-6AE5-48C3-A3C5-DDD61C063E3E&amp;ld"</a> log in ID and new password above. The temporary password provided above will expire within 1 day. You will be required to change to a permanent pass you received this in error or did not request a password reset, please contact <a href="mailto:mortgagedept@aaacu.com">mortgagedept@aaacu.com</a> . | <u>ogin=1</u> and enter your<br>word after login in. If |

Once they log in, they will have to do the two-step authentication and then they are presented with the **E-Disclosure Consent/Decline** option and once they click on **Update** they MUST click on **Return to Loan Status**:

| Your current selection is Consent.                                                                                                    |                                                                                                   | Consent to Electronic                                                                          |
|----------------------------------------------------------------------------------------------------|---------------------------------------------------------------------------------------------------|------------------------------------------------------------------------------------------------|
|                                                                                                    |                                                                                                   | Communications *                                                                               |
| electing to enroll in eDelivery, you agree to be enrolled in elect<br>strong Communications Displayure<br>u can change your consent/decline selection for Electionic Commun<br>(bit) and enforceability of price Electronic Communications will not be | e required fer<br>a tegal Consent and enroit in eDelivery                                         |                                                                                                |
| choosing "Consent and enroll in eDelivery", you acknowledge that y<br>crosure, that you can access the <u>sample PDF</u> and that you consent.                                                                                                    | ou agree to the terms of the Electronic Communicat<br>to receive electronic disclosures and other | aballey@gonms.org                                                                              |
| mmunications as described in the disclosure.                                                                                                    |                                                                                                   | Retype Email Address *                                                                         |
| ou previously declined, please re-enter your e-mail address for verifi<br>eceive your disclosures electronically.                                                                                                    | ication and click on the Consent checkbox if you not                                              | wish aballey@gonms.org                                                                         |
| Cel ADDRE HEADER                                                                                                    |                                                                                                   | Decline<br>You will receive disclosures by mail. This<br>could delay the closing of your loan. |

They will then see the option to **Electronically Sign Documents** and they MUST click on that and then **Accept** and then **Save**:

#### **System Admin**

IMPORTANT ACTIONS

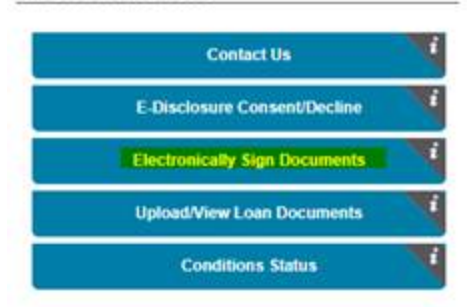

Home + Landing Zone + Electronically Sign Documents

#### **Electronically Sign Documents**

Consent to Electronically Sign You currently have not selected to Accept or Decline Electronically Signing Documents. Documents Please note: you will only be able to electronically sign documents generated and provided to you after the date and time you have accepted. 9 You can change your accept/decline for electronically signing of documents at any time. If you withdraw your consent, the legal validity and enforceability of prior electronic signing will not be affected. If you previously declined, please click "Accept" if you now wish to electronically sign your documents. If you select "Accept" you will receive an email, which will contain a unique hyper-link that will take you to the secure loan document portal. Each borrower will receive a separate email, including a unique link to access the loan documents. A secure Access Code will be required to sign the documents, which will be your 'First Name+Last Name+Last Four Digits of SSN'. Please make note of this Access Code. abailey@gonms.org

For example: If the Borrower name is: Robert Smith and his SSN is 999-99-8888 His Access Code would be: RobertSmith8888

| Paccopa            | * required field |
|--------------------|------------------|
| Alice Fit          | rstimer          |
| Email Address      |                  |
| bailey@gonms.org   | 1                |
| Retype Email Addre |                  |

Once you have provided the correct Access Code, you can create an account on the loan document portal to view and sign your documents:

Be sure to remember your account information. If there are additional documents that you are invited to view, you will use this same account to access those documents.

> Return to Loan Status Save

Decline

Access to the Documents for eSignatures:

Once the Loan Officer has reviewed the file and updated fees in the Closing Cost Details screen, they will then order the Initial Disclosures through Order Services. Once the Initial Disclosures – Doc Center status comes back Success, the member will receive the below email:

#### ACCESS DOCUMENTS

Dear Alice Firstimer:

Enclosed, please find the link to access your documents for your mortgage loan 3480. Please click on the Access Documents link and you will be able to view, and if enabled, sign your documents.

If you have any questions, comments or concerns about the documents or the contents, please contact your Loan Officer directly.

When you access your documents, you will be required to provide your access code, which will have been provided to you by your lender contact. The secure access code will be your 'First Name + Last Name + Last Four Digits of SSN (no spaces).

For example:

Borrower Name: Robert Smith Social Security Number: 999-99-8888 Access code: RobertSmith8888 (no spaces)

Providing the correct access code will confirm your identity for the lender, and allow your access to the documents.

Sincerely,

Credit Union Mortgage Department

They will want to click on 'Access Documents' and it will take them directly to their Initial Disclosures. They will have to enter that Access Code, agree to the Terms and Conditions, and then they will be able to proceed with electronically signing their documents.

The access code will be as follows:

If borrower is Alice Firstimer: First Name + Last Name + Last 4 digits of SSN (example AliceFirstimer9991)

If borrower is Sue Smith-Jones: SueSmith-Jones1234

If borrower is Sue Smith Jones: SueSmith Jones1234

If borrower is Mary Kate Jones: Mary KateJones1234

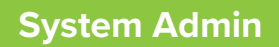

| Please enter | the acces | s code to | view | the | document |
|--------------|-----------|-----------|------|-----|----------|
|              |           |           |      |     |          |

Your Credit Union Mortgage Team Your Credit Union Mortgage Team

The sender has requested you enter a secret access code prior to reviewing the document. You should have received an access code in a separate communication. Please enter the code and validate it in order to proceed to viewing the document.

Access Code

Show Text

I NEVER RECEIVED AN ACCESS CODE

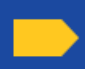

Please read the <u>Electronic Record and Signature Disclosure</u>.

|                                                                                           |                                                                                                    |                                                                                                    |                                                                                                    | e Q                                                                                                    | 出" 🗗                                                                                                    | 0                                                                                          |                                                                                                    |                                                                                                    |                                                                                                    |
|-------------------------------------------------------------------------------------------|----------------------------------------------------------------------------------------------------|----------------------------------------------------------------------------------------------------|----------------------------------------------------------------------------------------------------|----------------------------------------------------------------------------------------------------|----------------------------------------------------------------------------------------------------|--------------------------------------------------------------------------------------------|----------------------------------------------------------------------------------------------------|----------------------------------------------------------------------------------------------------|----------------------------------------------------------------------------------------------------|
| DocuSign                                                                                  | Envelope II                                                                                                    | D: 61A498CE-2B07-4                                                                                                    | 714-9311-C643019E3                                                                                                    | 9A3                                                                                                    |                                                                                                    | DEMON<br>PROVID<br>999 3rd /                                                               | STRATION DOC<br>ED BY DOCUSI<br>Ave. Suite 1700                                                                   | UMENT ONLY<br>GN ONLINE SIGNIN                                                                                                    | IG SERVICE                                                                                                    |
|                                                                                           |                                                                                                    |                                                                                                    | Uniform I                                                                                                    | Residenti                                                                                                    | al Loan A                                                                                                    | pplic                                                                                      | ation                                                                                                    | oodalo maaling                                                                                                    |                                                                                                    |
| This applic<br>information<br>loan qualif<br>his or her l<br>property is<br>If this is an | ation is desig<br>a must also be p<br>ication or [ ]<br>iabilities must l<br>located in a con<br>application for | ned to be completed by the<br>rovided (and the appropria<br>the income or assets of the<br>e considered because the<br>mmunity property state, or a<br>joint credit, Borrower and | applicant(s) with the Lene<br>te box checked) when [<br>: Borrower's spouse or other<br>pouse or other person has a<br>he Borrower is relying on o<br>Co-Borrower each agree th | der's assistance. A<br>] the income or as<br>r person who has<br>community proper<br>ther property local<br>at we intend to app | pplicants should co<br>sets of a person othe<br>community property<br>ty rights pursuant to<br>led in a community<br>ly for joint credit (s | inplete this<br>in than the I<br>rights purp<br>applicable<br>property sta-<br>ign below): | form as "Borrowe<br>Borrower (including<br>suant to state law wi<br>law and Borrower n<br>te as a basis for repar | e" or "Co-Borrower," as a<br>the Borrower's spouse) w<br>Il not be used as a basis fe<br>scides in a community pr<br>yment of the loan. | applicable. Co-Borrower<br>ill be used as a basis for<br>or loan qualification, but<br>operty state, the security |
| Borrowa                                                                                   | r                                                                                                    |                                                                                                    | Co-l                                                                                                    | Borrower                                                                                                    |                                                                                                    |                                                                                            |                                                                                                    |                                                                                                    |                                                                                                    |
| _                                                                                         |                                                                                                    |                                                                                                    | I TVBE                                                                                                    | TE MODITCAC                                                                                                    | TE AND TEDMS                                                                                                    | OFLOA                                                                                      | N                                                                                                    |                                                                                                    |                                                                                                    |
| Mortgage<br>Applied f                                                                     | or:                                                                                                    | [ ]VA [X]C<br>[ ]FHA [ ]U                                                                                                    | onventional [] Oth<br>SDA/Rural                                                                                                    | er (explain):                                                                                                    | E AND TERMS                                                                                                    | Agency Cas                                                                                 | e Number L<br>2                                                                                                   | ender Case Number<br>745                                                                                                    |                                                                                                    |
| Amount                                                                                    |                                                                                                    | Interest Rate                                                                                                    | No. of Months A                                                                                                    | mortization Type                                                                                                    | : [X] Fixed R                                                                                                    | ate                                                                                        | [ ] Other (expla                                                                                                  | in):                                                                                                    |                                                                                                    |
| \$ 175,00                                                                                 | 0.00                                                                                                    | 3.625 %                                                                                                    | 360<br>II. PROPERT                                                                                                    | V INFORMAT                                                                                                    | ION AND PURE                                                                                                    | OSE OF                                                                                     | LOAN                                                                                                    |                                                                                                    |                                                                                                    |
| Subject Pr<br>468 Fifth                                                                   | operty Address<br>, Lapeer, M                                                                                    | (street, city, state & ZIP)<br>I 48446                                                                                                    |                                                                                                    |                                                                                                    |                                                                                                    |                                                                                            |                                                                                                    |                                                                                                    | No. of Units<br>1                                                                                                 |
| Legal Des                                                                                 | cription of Subj                                                                                                 | ect Property (attach descrip                                                                                                    | tion if necessary)                                                                                                    |                                                                                                    |                                                                                                    |                                                                                            |                                                                                                    |                                                                                                    | Year Built<br>2000                                                                                                |
| Purpose of                                                                                | Loan [X                                                                                                    | Purchase [ ] Cons                                                                                                    | truction [ ]                                                                                                    | Other (explain):                                                                                                    |                                                                                                    | Property                                                                                   | will be:                                                                                                    |                                                                                                    |                                                                                                    |
| Comulato 6                                                                                | [ ]                                                                                                    | Refinance [ ] Cons                                                                                                    | truction-Permanent                                                                                                    |                                                                                                    |                                                                                                    | [X]Prir                                                                                    | nary Residence [                                                                                                  | ] Secondary Residence                                                                                                    | [ ] Investment                                                                                                    |
| Year Lot<br>Acquired                                                                      | Original Cos                                                                                                    | ruction or construction-pe<br>A                                                                                                    | Amount Existing Liens                                                                                                    |                                                                                                    | (a) Present Value                                                                                                    | of Lot                                                                                     | (b) Cost of Impr                                                                                                  | ovements To                                                                                                    | tal (a + b)                                                                                                    |
| Complete<br>Year                                                                          | this line if this<br>Original Cos                                                                                | is a refinance loan.                                                                                                    | Amount Existing Liens                                                                                                    |                                                                                                    | Purpose of Refine                                                                                                    | ince                                                                                       | ] ð<br>  De                                                                                                    | scribe Improvements                                                                                                    |                                                                                                    |
| Acquired                                                                                  | s                                                                                                    |                                                                                                    | s                                                                                                    |                                                                                                    |                                                                                                    |                                                                                            | ť                                                                                                    | ] made [ ] to be mad                                                                                                    | le                                                                                                    |
| Title will                                                                                | be held in what                                                                                                  | t Name(s)                                                                                                    | 1                                                                                                    |                                                                                                    | 1                                                                                                    | Manner                                                                                     | in which Title will                                                                                               | st: 5<br>be held                                                                                                    |                                                                                                    |
| - P                                                                                       |                                                                                                    | a Parlament Channel and                                                                                                    | Polos Plants Planning (                                                                                                    |                                                                                                    |                                                                                                    |                                                                                            |                                                                                                    |                                                                                                    | Estate will be held in:<br>[X] Fee Simple                                                                         |
| Other 1                                                                                   | ype Of Dow                                                                                                    | n Payment - Entered T                                                                                                    | hrough Loan App                                                                                                    | explain)                                                                                                    |                                                                                                    |                                                                                            |                                                                                                    |                                                                                                    | [ ] Leasehold (show<br>expiration date)                                                                           |
|                                                                                           |                                                                                                    | Borrower                                                                                                    | _111.                                                                                                    | BORROWER                                                                                                    | INFORMATIO                                                                                                    | N                                                                                          |                                                                                                    | Co-Borrower                                                                                                    |                                                                                                    |
| Borrower'<br>Alice Fir                                                                    | s Name (includ<br>stimer                                                                                         | e Jr. or Sr. if applicable)                                                                                                    |                                                                                                    |                                                                                                    | Co-Borrower's N                                                                                                    | ame (includ                                                                                | ie Jr. or Sr. if applica                                                                                          | ble)                                                                                                    |                                                                                                    |
| Social Sec                                                                                | urity Number                                                                                                    | Home Phone                                                                                                    | DOB (mm/dd/yyyy)                                                                                                    | Yrs.School                                                                                                    | Social Security N                                                                                                    | umber H                                                                                    | ome Phone                                                                                                    | DOB (mm/dd/yyy                                                                                                    | y) Yrs. School                                                                                                    |
| 991-91-9                                                                                  | 991                                                                                                    | (989) 497-1651                                                                                                    | 11/5/1961                                                                                                    | 16                                                                                                    |                                                                                                    | (1                                                                                         | nci, area code)                                                                                                   |                                                                                                    |                                                                                                    |
|                                                                                           | ied ()                                                                                                    | C1Unmarried (include                                                                                                    | Dependents (not listed by                                                                                                    | Co-Borrower)                                                                                                    | [ ] Married                                                                                                    | []U                                                                                        | inmarried (include                                                                                                | Dependents (not liste                                                                                                    | d by Borrower)                                                                                                    |
| [ ] Mar                                                                                   |                                                                                                    | . ]                                                                                                    |                                                                                                    |                                                                                                    | 1 30 - 1                                                                                                    |                                                                                            | 1 II II                                                                                                    |                                                                                                    |                                                                                                    |

| Confirm your name,                                              | initials, and signature.                                                                                                    |
|-----------------------------------------------------------------|----------------------------------------------------------------------------------------------------|
| Full Name                                                       |                                                                                                    |
| Alice Firstimer                                                 |                                                                                                    |
| Select Style                                                    | Draw Upload                                                                                                    |
| PREVIEW                                                         |                                                                                                    |
|                                                                 |                                                                                                    |
| By selecting Adopt an<br>my agent) use them or                  | d Sign, I agree that the signature and initials will be the election occuments, including legally binding contracts - just the sa |
| By selecting Adopt an<br>my agent) use them or<br>ADOPT AND SIG | SN CANCEL                                                                                                    |

Once they have completed the eSign process, they will click on 'Finish'. They are able to download or print a copy of what they signed. They will also receive an emailed copy of their Disclosure Package.

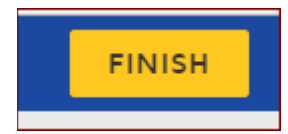

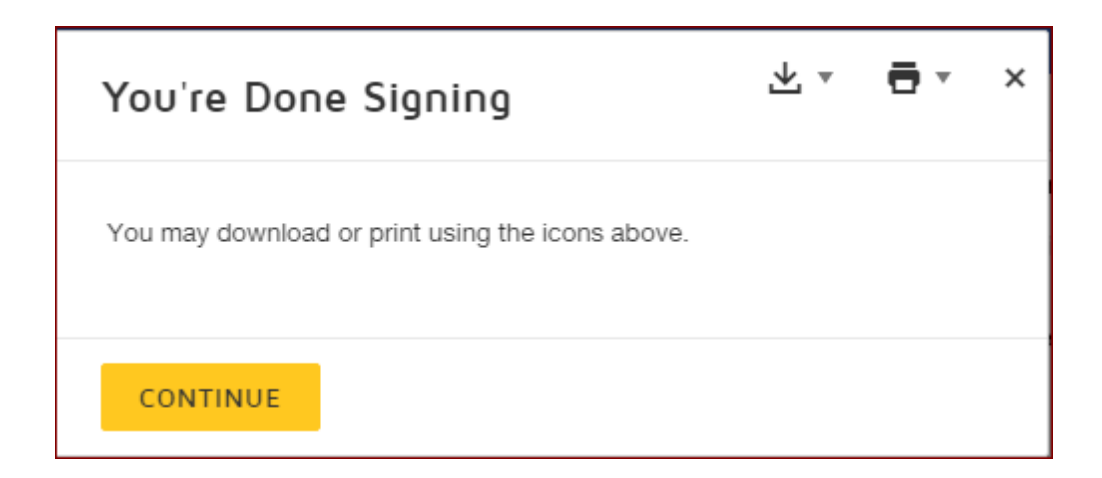

### System Admin

| Thu 6/22/2017 1:24 PM     |                                                                          |
|---------------------------|--------------------------------------------------------------------------|
| DocuSign Demo             | > System <dse_demo@docusign.net></dse_demo@docusign.net>                 |
| Completed: Documer        | nt package for Ioan 2739-Initial Disclosure - No Credit Score            |
| To Anne Bailey            |                                                                          |
| If there are problems wit | h how this message is displayed, click here to view it in a web browser. |
|                           |                                                                          |
|                           |                                                                          |
|                           |                                                                          |
|                           |                                                                          |
|                           |                                                                          |
|                           |                                                                          |
|                           |                                                                          |
|                           |                                                                          |
|                           |                                                                          |
|                           |                                                                          |
|                           | Your document has been completed                                         |
|                           |                                                                          |
|                           | DEVIEW DOCUMENT                                                          |
|                           | REVIEW DOCOMENT                                                          |
|                           |                                                                          |
|                           |                                                                          |

#### ADDING A CO-BORROWER, REMOVING A CO-BORROWER OR RESETTING THE APPLICATION

#### Adding a Co-Borrower:

NOTE: Credit Report and an AUS needs to be ran before you can successfully reset the application.

#### Correcting a Name or SSN:

You can follow the same step to Reset the Application if you have a file with:

- 1. Misspelled Name
  - 2. Incorrect SSN
- 3. Adding or removing the Generation
- 1. From the Loan Summary Screen click on 'Reset Application':

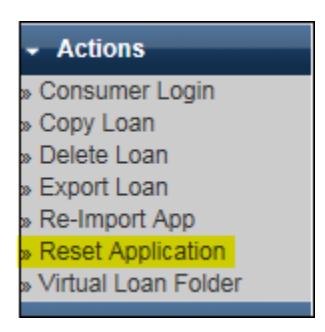

2. If the loan has been locked, you will need unlock the loan, you will see 'Reset Rate Lock First':

| Loan ID: 2829 - John Homeowner |                                    |                       |                       |                  |                       |  |  |  |
|--------------------------------|------------------------------------|-----------------------|-----------------------|------------------|-----------------------|--|--|--|
| Order ID                       | Сатедогу                           | Date Ordered          | Date Received         | Outcome          | Reset                 |  |  |  |
| 8668                           | Credit Report - Kroll Factual Data | 9/15/2017 12:10:12 PM | 9/15/2017 12:10:20 PM | Success          | Reset AUS First       |  |  |  |
| 8669                           | AUS - Fannie Mae                   | 9/15/2017 12:23:46 PM | 9/15/2017 12:24:03 PM | Approve/Eligible | Reset Rate Lock First |  |  |  |

3. If you have already overridden the Pricing you will need to clear that out by Pricing the Loan **and leaving the LLPA's.** What the system wants is the loan application put back in it **original state**:

| Loan ID: 2829 - John Homeowner |                                    |                       |                       |                  |                                |  |  |  |
|--------------------------------|------------------------------------|-----------------------|-----------------------|------------------|--------------------------------|--|--|--|
| Order ID                       | Category                           | Date Ordered          | Date Received         | Outcome          | Reset                          |  |  |  |
| 8668                           | Credit Report - Kroll Factual Data | 9/15/2017 12:10:12 PM | 9/15/2017 12:10:20 PM | Success          | Reset AUS First                |  |  |  |
| 8761                           | AUS - Fannie Mae                   | 9/22/2017 12:59:43 PM | 9/22/2017 12:59:57 PM | Approve/Eligible | Clear Overridden Pricing First |  |  |  |

4. If not, you can click on the blue 'Reset' button, click 'Ok', and then click on 'Edit Consumer App':

| Order ID | Category                    | Date Ordered             | Date Received        | Outcome | Reset |
|----------|-----------------------------|--------------------------|----------------------|---------|-------|
| 3573     | Credit Report - Mornet Plus | 9/9/2017 11:50:58 AM     | 9/9/2017 11:51:03 AM | Success | Reset |
|          | Message 1                   | rom webpage              |                      |         |       |
|          | ?                           | Are you sure you want to | reset this order?    |         |       |
|          |                             | ОК                       | Cancel               |         |       |
|          |                             | Back Edit Co             | nsumer App           |         |       |

5. <u>Step 1: About You</u> of the Consumer Application then opens back up for you. You will then click on 'Add Borrower' and then fill in the application information for the Co-Borrower until you resubmit the application. You will Save and Continue:

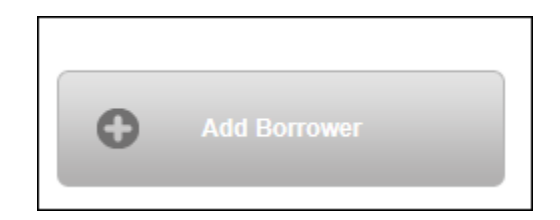

6. This question will make it a joint application or two separate applications depending on how that question is answered. You will see the option below 'None of the above' or the members/borrower name will be the other option:

| FAMILY DETAILS                                                    |                              |                                                   |
|-------------------------------------------------------------------|------------------------------|---------------------------------------------------|
| Marital Status O Unmarried O Separated                            | Dependents () *<br>NUMBER OF | Age of Dependents *<br>SEPARATE EACH WITH A COMMA |
| Have the same Address and Contact Information None of the above ✓ | as:                          |                                                   |
| Ininé                                                             | Provedite CA                 |                                                   |

| Borrower                        | SSN                      | Joint Credit ()<br>WITH WHOM DO YOU HOLD JOINT CREDIT? |             |               |
|---------------------------------|--------------------------|--------------------------------------------------------|-------------|---------------|
| Alice Firstimer<br>123 Main St. | хох-хос-9991 <u>show</u> | I do not have joint credit 🗸                           | <u>Edit</u> |               |
| Dad Firstimer<br>8520 Main st.  | xxx-xx-8881 <u>show</u>  | I do not have joint credit 🗸                           | <u>Edit</u> | <u>Delete</u> |
|                                 |                          |                                                        |             |               |

7. You will need to check the box: AUTHORIZATON TO OBTAIN CREDIT REPORT INFORMATION:

AUTHORIZATION TO OBTAIN CREDIT REPORT INFORMATION

Any and all Borrower(s) and Co-Borrower(s) have read this authorization and expressly authorize Day Air Credit Union to obtain credit report • If information from consumer reporting agencies. If this is an application for joint credit, by clicking on the "Save and Continue" button below, Borrower and any and all Co-Borrower(s) expressly intend to apply for joint credit and the expression is made personally, not having authorized another person to make that authorization for you. If you do not agree, do not proceed with the application.

If a Co-borrower has not made the authorizations above, and another person has clicked the "Save and Continue" button, that is a fraudulent act and is punishable under applicable law.

 Save and Continue until the application is resubmitted, this will update the credit, liabilities and rerun the AUS.

#### To Remove a Co-Borrower:

1. <u>Same steps as adding a Co-Borrower:</u> Reset the Application, you will need to unlock the loan, clear any pricing overrides and then the hyperlink to Reset the AUS and Credit Report will become available to Reset.

| Loan ID: 2812 - Alice Firstimer |                             |                       |                       |         |       |
|---------------------------------|-----------------------------|-----------------------|-----------------------|---------|-------|
| Order ID                        | Category                    | Date Ordered          | Date Received         | Outcome | Reset |
| 8757                            | Credit Report - Mornet Plus | 9/22/2017 12:22:34 PM | 9/22/2017 12:22:37 PM | Error   | Reset |

2. When in 'Edit Consumer App', click on 'Save and Continue until next screen:

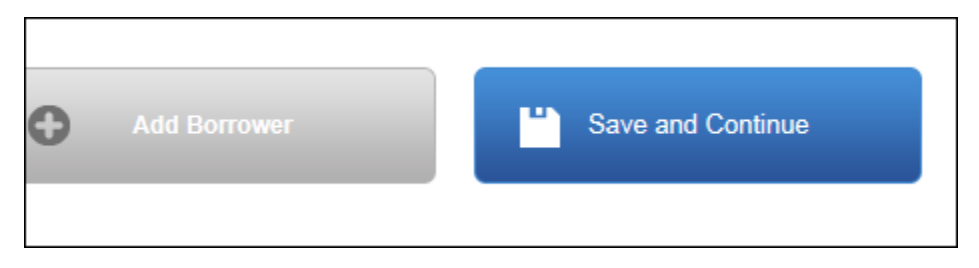

3. On the Authorization Page, you will click on Delete:

| Borrower                        | SSN                     | Joint Credit 👔<br>WITH WHOM DO YOU HOLD JOINT CREDIT? |             |        |
|---------------------------------|-------------------------|-------------------------------------------------------|-------------|--------|
| Alice Firstimer<br>123 Main St. | хох-хо-9991 <u>show</u> | ✓                                                     | <u>Edit</u> |        |
| Dad Firstimer<br>8520 Main st.  | хох-хх-8881 <u>show</u> |                                                       | <u>Edit</u> | Delete |

4. Then you will authorize a new Credit Report that will be a single report and continue with the application until it has been re-submitted, this will update the credit, liabilities and rerun AUS:

|                                                                                                    | * required fields                                                                                                    |
|----------------------------------------------------------------------------------------------------|----------------------------------------------------------------------------------------------------|
| AUTHORIZATION TO OBTAIN CREDIT REPORT INFORMATION                                                                                                    |                                                                                                    |
| Any and all Borrower(s) and Co-Borrower(s) have read this authorization and expressly authorize Neight<br>credit report information from consumer reporting agencies. If this is an application for joint credit, by clic<br>Borrower and any and all Co-Borrower(s) expressly intend to apply for joint credit and the expression is r<br>person to make that authorization for you. If you do not agree, do not proceed with the application. | borhood Mortgage Solutions LLC to obtain<br>king on the "Save and Continue" button below,<br>made personally, not having authorized another |
| Save and Exit                                                                                                    | Save and Continue                                                                                                    |
|                                                                                                    |                                                                                                    |

| Section Notes |  |
|---------------|--|
|               |  |
|               |  |
|               |  |
|               |  |
|               |  |
|               |  |
|               |  |
|               |  |
|               |  |
|               |  |
|               |  |
|               |  |
|               |  |
|               |  |

## **New URLA Q&A**

## **Questions & Answers**

| Questions                                                                                                    | Answers                                                                                                    |
|----------------------------------------------------------------------------------------------------|----------------------------------------------------------------------------------------------------|
| Two individual borrowers are on the URLA and the Type of Credit<br>section is reflecting 'I am applying for joint credit'. The borrowers<br>are not joint, why is this selection marked? | Per Fannie guideline 'I am applying jointly' will be marked any time an application has two or more borrowers. <b>This link</b> is to Fannie showing this on page 2 Section 1: Borrower Information.                                                                                                    |
| Loan applications using the new URLA are missing the Addendum<br>to Residential Loan Application in the document packages. Loans<br>using the 1003 do have this document in the package. | The addendum was replaced in the document package by the<br>URLA - Unmarried Addendum. If the borrowers on the loan(s) in<br>question are married, this addendum would not be needed and<br>would not be included in the package. The URLA – Unmarried<br>Addendum should be included for unmarried borrowers.                  |
| Where is my Mortgage/Home Equity/HELOC liability?                                                                                                    | Mortgages are no longer listed in the Liabilities section. Those will be listed in REO Subject Property and when applicable listed in REO Additional Properties.                                                                                                    |
| How do I enter a Seller Credit?                                                                                                    | Qualifying the Borrower section, Total Credits in 'L'. Add to 'Other Seller Credits' and Save.                                                                                                    |
| How do I enter the Earnest Money Deposit?                                                                                                    | Qualifying the Borrower section, Total Credit in 'M'. Add Other Credits.                                                                                                    |
| In the past we could print the 1003 from forms, I do not see the URLA as an option?                                                                                                    | You now need to run a URLA Package – Doc Center from Order Services.                                                                                                    |
| Will Preview 1003 still be available under Forms without ordering?                                                                                                    | No, it is not.                                                                                                    |
| What is the purpose of the property override option?                                                                                                    | The system determines the Subject Property Type based on the<br>initial questions asked in the Property Information section, such as<br>detached or site built, but if a user disagrees with the calculation,<br>he or she can override the Subject Property Type using the User<br>Override checkbox and set appropriately.    |
| When will I use the property override option:                                                                                                    | When you want to override system logic and prevent future<br>automatic updates, you must select the User Override checkbox.<br>Selecting this checkbox enables the Subject Property Type<br>drop-down list where you can choose a subject property type.                                                                        |
| How does the User Override impact closing documents?                                                                                                    | When you order closing docs, the system will use whatever is populated in the Subject Property Type drop-down list, whether system calculated or manually overridden.                                                                                                    |
| Does the override change the documents in regard to the riders of a deed?                                                                                                    | The system uses whatever is populated in Subject Property Type drop-down list and provides the appropriate riders.                                                                                                    |
| Why do I not see a Next button at the bottom of the page in URLA<br>like the current 1003 application? I only see Save?                                                                  | The Next button is not at the bottom of the page because URLA<br>pages do not advance to the next page. To advance to the next<br>page, click on the page link. Be sure to click Save prior to leaving<br>the page as the system does not automatically save changes.<br>System warning messages display to remind you to save. |
| Can I reset the application so I can update the borrowers for joint credit                                                                                                    | Yes, you can.                                                                                                    |
| If I add a borrower, what do I do with his or her credit information?                                                                                                    | Use the same process as the 1003.                                                                                                    |
| Can I delete a borrower in URLA?                                                                                                    | Yes, use the same process as the 1003.                                                                                                    |
| Can I only view one borrower at a time?                                                                                                    | In the Income, Liabilities and Assets Summary pages, you can see<br>all borrower's information, but only in those pages.                                                                                                    |
| How many borrowers can I have one loan?                                                                                                    | You can add the same number of borrowers as we had in the 1003, four borrowers.                                                                                                    |
| Where are the HMDA questions?                                                                                                    | The HMDA questions display in the Transaction Information page when applicable.                                                                                                    |
| Can I enter two trust for vesting in URLA?                                                                                                    | Mortgage Cadence did not make changes for the support of trust                                                                                                    |

| If I have a loan that is an ARM, where is the ARM details display in URLA?                                                                                                    | Information about ARM loans display in the ARM details page in the Additional Information section.                                                                                                    |
|----------------------------------------------------------------------------------------------------|----------------------------------------------------------------------------------------------------|
| If the subject property contains two to four units, is the property type still considered single family/detached?                                                                                                    | Yes, it is.                                                                                                    |
| Is there a resubordinate option n the Property Questions page?                                                                                                    | If you resubordinate, the system will link it to the property on the Loan & Property Information page.                                                                                                    |
| On a refinance, does URLA include an option to display a subordinated lien that was also used to purchase?                                                                                                    | Yes, it does.                                                                                                    |
| How do I identify a loan as subordinated on a refinance?                                                                                                    | You can identify a loan as subordinated on a refinance in the REO Subject Property page within the linked Liability section.                                                                                                    |
| How do I add a property address that does not have an associated mortgage to the Real Estate Owned tab?                                                                                                    | Add the property as owned free and clear.                                                                                                    |
| Is there a difference between a HELOAN and a HELOC when adding a New Mortgage Loan?                                                                                                    | Yes. You only complete the credit limit field on a HELOC.                                                                                                    |
| The Edit 1003 – Transaction Detail page currently has two fields<br>for the new second mortgage or HELOC. One field is for the loan<br>amount and the other is for the credit limit. However, there is only<br>one field in URLA. Where do I enter the credit limit for the new<br>second mortgage if the borrower is not drawing the full amount<br>from the HELOC? | You can enter the credit limit in the Other New Mortgage Loan on the Subject Property section of the Loan & Property Info page.                                                                                                    |
| Where do I enter concurrent second mortgages in URLA?                                                                                                    | You can enter concurrent second mortgage in the Other New<br>Mortgage Loans on the Subject Property section in the Loan &<br>Property Info page.                                                                                                    |
| Can I delete the existing liabilities functionality as in the 1003?                                                                                                    | Yes. You can use the Remove button in the accordion header to delete the liability.                                                                                                    |
| How can I determine if debts are joint for co-borrower when I view the borrower's debts?                                                                                                    | The Liability Summary page display all borrowers' liabilities.<br>On the page is a checkbox with the option to indicate the<br>liability is joint with another borrower. Regardless if the checkbox<br>is selected, the system functions the same as it does today.                      |
| If credit is joint, why is the box not checked?                                                                                                    | The joint liability checkbox is not automatically selected. It will remain unchecked until you manually select it.                                                                                                    |
| What is the best option to indicate debts will be paid off?                                                                                                    | There are no changes to this functionality. Select to be paid off at/before closing.                                                                                                    |
| Do I need to open each individual liability to see if it is marked to be paid off?                                                                                                    | The Information is captured in the accordion header once you mark the liability to be paid off.                                                                                                    |
| Where is the option to enter alimony/child support in URLA?                                                                                                    | The option to enter alimony and child support is on the Liabilities page.                                                                                                    |
| Are alimony fields required?                                                                                                    | Yes, they are.                                                                                                    |
| If a gift is deposited, will it be double counted in the Assets calculation?                                                                                                    | No, only gifts or grant assets that are not deposited are included in Total Asset calculation in the Asset Summary page.                                                                                                    |
| If a member has two or more retirement income sources, can I list them separately in URLA?                                                                                                    | No, while you can enter multiple other income sources, you can<br>only enter one of each source type. For example, you can only<br>enter one other income source listed as retirement, you would<br>need to add the retirement source of income together.                                |
| If I enter Income information in the URLA Application, does this information auto populate in the Verify Income section in the Path?                                                                                                    | The Verify Income section in the Path works as it does today.                                                                                                    |
| If I enter military or retirement income in the URLA application, does this info auto populate in the Verify Income section in Path?                                                                                                    | Yes, it does.                                                                                                    |
| Is there an override option for the Net Rental Income amount?                                                                                                    | No. However, if the Monthly Rental Income amount is \$0.00, the system does not calculate the Net Rental Income amount.                                                                                                    |
| Can I use the Other Income field to enter a different rental income calculation instead of the system default for 75% vacancy and Net Rental Income?                                                                                                    | Mortgage Cadence recommends that you use the Net Rental<br>fields on the REO pages to complete this task. While the URLA<br>Employment & Income page includes an Income from Other<br>Sources section, the Income Source drop-down list does not<br>include an option for rental income. |
| 1003 included the option to identity property as subject, current, both or neither. Is this functionality available in the URLA pages?                                                                                                    | No, this functionality no longer displays on URLA Loans.                                                                                                    |
| Do users need to delete the DU casefile ID when switching formats form 1003 to URLA and then re-enter the casefile in the new URLA format?                                                                                                    | No. When you switch the format, the system automatically deletes the casefile ID. You get a new casefile ID when you re-order AUS.                                                                                                    |

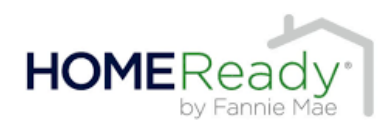

Area Median Income Lookup Tool: https://ami-lookup-tool.fanniemae.com/amilookuptool

80% of area median income (AMI)

#### **Property and Transaction Type**

First mortgage, purchase money, or limited cash-out refinance transaction for one unit principal residence, including eligible condos, PUD's and manufactured housing\*\* Manufactured housing max is 95%

LTV requirements: 1 unit = 97%

**2 to 4 unit is restricted to principal residence (no condo's, co-ops, or manufactured housing)** 2 units = 85% | 3-4 units = 75% \*\* limited c/o refinance, <u>Fannie Mae MUST be the owner of existing mortgage</u> to be eligible for 97%.

Minimum Borrower Contribution - \$0.00 (one unit)

Acceptable source of Funds for down payment – gifts, grants and Community Seconds

**Multiple Financed Properties** – Occupant borrower can own one other financed property (in addition to the subject property). Non Occupant borrowers are not subject to this.

**Non-Occupant Borrowers** – Permitted to maximum 95% LTV with DU approve/eligible

**PMI Coverage** = 25% for LTVs greater than 90% to 97%

**Desktop UW** – Based on the census tract and borrower income, DU will notify users when a loan casefile appears to be eligible for HomeReady but the lender has not underwritten the loan casefile as HomeReady. Resubmit the loan casefile as a HomeReady loan to obtain the appropriate HomeReady messaging. The Additional Data screen field will allow the lender to enter census tract information if DU is unable to geocode the property address.

#### Max LLPA 1.5% (refer to the Fannie Mae Matrix) Table 5

0.00 LLPA adjustments – LTV greater than 80% and credit score equal or greater than 680

#### Homeownership education \* Framework

(Currently a \$75 Charge) After 10/23/19: <u>There will no longer be a charge.</u>

- Exceptions to the Framework course
- HomeReady loans with Community Seconds or down payment assistance programs by a HUD approved agency.
- Buyers who have already completed housing counseling prior to entering a sales contract by a HUD approved agency. Fannie Mae form 1017 (Certificate of Completion of Housing Counseling) to be completed. Lender receives \$500 LLPA credit.

#### Homeownership Education

| Table 5: HomeReady                                                                                                    | Mortgage Loans (Not applicable to Hi | gh LTV Refinance) |  |
|----------------------------------------------------------------------------------------------------|--------------------------------------|-------------------|--|
| Cumulative LLPA Caps<br>If the sum of all applicable LLPAs exceeds the caps listed below, the excess will be waived at delivery except as follows:<br>LLPAs for Minimum Mortgage Insurance Coverage Option (Table 4) are in addition to the LLPA caps |                                      |                   |  |
| PRODUCT FEATURE                                                                                                    | LLPA Caps                            | SFC               |  |
| LTV > 80% and credit score ≥ 680                                                                                                    | 0.000%                               | 900               |  |
| All other LTV ratios and credit score<br>combinations                                                                                                    | 1.500%                               | 900               |  |
| PRODUCT FEATURE                                                                                                    | LLPA                                 | SFC               |  |
| Housing counseling                                                                                                    | -\$500                               | 184               |  |

| Section Notes |  |
|---------------|--|
|               |  |
|               |  |
|               |  |
|               |  |
|               |  |
|               |  |
|               |  |
|               |  |
|               |  |
|               |  |
|               |  |
|               |  |
|               |  |

### Single-Wide Manufactured Properties

Fannie Mae will now allow for the sale of single-wide manufactured homes when the following requirements apply. Loans cannot be delivered to Fannie Mae until February 1, 2021

- 1. Primary residence ONLY, second home or investment are not eligible.
- 2. Purchase and limited cash-out refinance transactions only. Cash-out is not allowed.
- 3. Must be legally classified as real property. (applies to multi-width too)
- 4. Cannot include an accessory unit. (applies to multi-width too)
- 5. The subject must be located on an individual lot or Fannie Mae approved project.
- 6. Must have a manufacture date of 10 years or less from the effective date of the appraisal.
- 7. Minimum of 400 sq ft. of gross living area and at least 12 feet wide.
- 8. Appraiser must provide at least one closed comparable sale that is a single-wide. If unable to provide a close sale, then a "under contract" sale or active listing may be used.
- 9. Photos of the interior and exterior HUD Date Plate and Labels are required. (applies to multi-width too)
- 10. Loans must be delivered with Special Feature Codes (SFC) 235 and 791.

#### **Multi-Width Manufactured Homes**

- 1. The dwelling and the land must have been owned for 12 months on a refinance transaction.
- 2. The unit must not have been previously moved from another location.
- 3. Any additions or structural modifications, must be inspected by a licensed contractor to confirm the subject is structurally sound.
- 4. Appraiser must provide at least 2 manufactured home sales to support the subject.
- 5. Affidavit of affixture must be recorded at closing or title to reflect it is already recorded.
- 6. Primary and Second homes are eligible.
- 7. Cash-out refinance term must be a 20 year or less.
- 8. Max LTV for purchase or limited C/O is 95%.
| Section Notes |  |
|---------------|--|
|               |  |
|               |  |
|               |  |
|               |  |
|               |  |
|               |  |
|               |  |
|               |  |
|               |  |
|               |  |
|               |  |
|               |  |
|               |  |
|               |  |

### Income and property eligibility website:

https://eligibility.sc.egov.usda.gov/eligibility/welcomeAction.do

### Loan terms:

- Completed RD form 3555-21 (located in the document library)
- LTV is based on the higher of the purchase price or appraised value with max financing up to 101%. (Includes the RD upfront fee)
- Ratios 29% housing and 41% total debt ratio a ratio waiver can be requested; UW discretion with max
  ratios of 32% and 44% with compensating factors. Typically, all ratio waivers require the borrower to
  have a minimum 680 score.
- Zero down payment required.
- Borrower does not have to be a first-time home buyer.
- 30-year fixed-term only.
- Income and property have to meet RD eligibility requirements.
- The borrower cannot currently have suitable housing.

### Waiting period:

- Foreclosure: 3 years from date of deed
- Chapter 7 bankruptcy: 3 years from discharge date
- Chapter 13 bankruptcy: 12 months from completion date
- Mortgage or rent late payments: greater than 12 months from the most recent 30 day late

#### Income:

- Eligibility income all adult household income considered
- Highest income; using all OT, bonus, and/or commission reported for YTD or historically, whichever is highest
- Repayment income
- Qualifying income as calculated either by hourly, average, etc.

Documentation required for all household income

- 1. Current P/C stub (30 days)
- 2. Most recent 2-year W2's
- 3. Most recent 2-year tax transcripts
- 4. Most recent 2-year business returns (if applicable)
- 5. Full VOE (required if 30 days of P/C stubs are not obtained)

### Assets:

- Borrower(s) most recent 2 months bank statements. (even if assets are not needed to close)
- All household assets are required.
- If liquid assets are 20% or more of the purchase price, loan is not eligible. (this includes all household members assets as well)
- Gifts are allowed. (gifts are not limited to just family)
- Seller contribution up to 6%.
- Down payment assistance programs are allowed.
- Cash back at closing is allowed for all items paid out of pocket (POC) by the borrower.

| Section Notes |  |
|---------------|--|
|               |  |
|               |  |
|               |  |
|               |  |
|               |  |
|               |  |
|               |  |
|               |  |
|               |  |
|               |  |
|               |  |
|               |  |
|               |  |

### **Property requirements:**

- Appraisal order to indicate rural development.
- Appraiser must state the subject property meets HUD handbook. (4000.1)
- Private water system requires a water test for "bacteria and nitrates."
- Well & Septic an inspection is not required if the appraiser indicates the distance between the two meet state and local codes as required by HUD handbook. (4000.1)
- Remaining economic life of property must be 30 years.
- No limits on lot size with supporting comparable sales.
- Single family housing including condominiums that meet Fannie Mae guides.
- Manufactured homes:

New pilot program for existing manufactured home:

- 1. Must be 400 square feet for the floor area
- 2. Be inspected utilizing HUD form 309 manufactured home installation certification & verification report
- 3. No modification or alterations since it was manufactured
- 4. Unit must be taxed as real estate

| Section Notes |  |
|---------------|--|
|               |  |
|               |  |
|               |  |
|               |  |
|               |  |
|               |  |
|               |  |
|               |  |
|               |  |
|               |  |
|               |  |
|               |  |
|               |  |

### What does NMS need from me to sell my loan to Fannie Mae?

Items needed by Secondary Market to sell the loan to Fannie Mae:

- Original Signed Note
- Original Signed Allonge (can be found in the forms section of Mortgage Cadence)

| Forms Selection                                          | _  |
|----------------------------------------------------------|----|
| Select a form below and click the Continue button.       |    |
| 1008 Underwriting Transmittal                            | 1  |
| Allonge (AAACU)                                          | ۹. |
| Allonge (MTEFCU)                                         | 1  |
| Allonge (NeighborhoodMortgage)                           |    |
| Appraisal Request Form                                   | ١. |
| Appraisal Request Form (NeighborhoodMortgage)            |    |
| Approval Letter                                          |    |
| Assignment of Mortgage - NMS to CU (NeighborhoodMortgag  |    |
| Assignment of Mortgage - NMS to ENMA (NeighborhoodMortc  |    |
| Borrowor's Authorization to Poloaso Information (EHAA/A) |    |
| Borrowers Certification and Authorization                |    |
| Closing Review Checklist (NeighborhoodMortgage)          |    |
| Condo Warranty Limited Review                            |    |
| Condominium Project Questionnaire - Full                 |    |

Copy of the completed rate lock sheet

When do I notify Secondary Market of a change with my lock?

- Loan amount changes
- Product changes
- Rate changes
- When the lock needs to be extended
- When a lock needs to be placed into fall out
- When a case file ID has changed
- If a borrower needs to be removed or added

### Pricing your loan, how do I do it?

We'll use an example! Jack Porter is purchasing a home for \$92,000. He'd like to do this as a 30-year Conventional FNMA product. He has a .5 LLPA hit because his credit score is 753 and LTV is 75%. The credit union needs to make 102 on their loan.

You will want to take the amount the credit union needs to make and add the .5 hit. You are looking for a price of 102.5 on your rate sheet under the 30-year 110K Max Loan Amount tier. The credit union wants to lock for 60 days.

According to the rate sheet, the rate you will need to give your borrower is 3%:

| oan Amount |       |          |          |          |          |          |          |
|------------|-------|----------|----------|----------|----------|----------|----------|
|            | Rate  | 10 days  | 30 days  | 45 days  | 60 days  | 75 days  | 90 days  |
|            | 5     | 111.7209 | 111.6441 | 111.4513 | 111.3344 | 111.1566 | 111.0252 |
|            | 4.875 | 111.4679 | 111.3911 | 111.1983 | 111.0814 | 110.9036 | 110.7722 |
|            | 4.75  | 111.1389 | 111.0621 | 110.8693 | 110.7524 | 110.5746 | 110.4432 |
|            | 4.625 | 110.6026 | 110.5259 | 110.333  | 110.2162 | 110.0383 | 109.9069 |
|            | 4.5   | 110.355  | 110.2782 | 110.0854 | 109.9685 | 109.7907 | 109.6593 |
|            | 4.375 | 110.0186 | 109.9419 | 109.749  | 109.6322 | 109.4543 | 109.3229 |
|            | 4.25  | 109.6574 | 109.5806 | 109.3878 | 109.2709 | 109.0931 | 108.9617 |
|            | 4.125 | 109.3925 | 109.3477 | 109.1895 | 109.1019 | 108.9383 | 108.8207 |
|            | 4     | 109.0902 | 109.0454 | 108.8872 | 108.7996 | 108.636  | 108.5184 |
|            | 3.875 | 108.7297 | 108.6849 | 108.5268 | 108.4392 | 108.2756 | 108.1579 |
|            | 3.75  | 108.263  | 108.2182 | 108.06   | 107.9724 | 107.8088 | 107.6912 |
|            | 3.625 | 107.5127 | 107.4679 | 107.3098 | 107.2222 | 107.0586 | 106.9409 |
|            | 3.5   | 106.7225 | 106.6777 | 106.5195 | 106.4319 | 106.2683 | 106.1507 |
|            | 3.375 | 105.9656 | 105.8547 | 105.6965 | 105.6089 | 105.4453 | 105.3277 |
|            | 3.25  | 105.422  | 105.3027 | 105.0665 | 104.9045 | 104.677  | 104.4981 |
|            | 3.125 | 104.6887 | 104.5695 | 104.3332 | 104.1713 | 103.9437 | 103.7619 |
|            | 3     | 103.764  | 103.6447 | 103.4085 | 103.2465 | 103.019  | 102.8371 |
|            | 2.875 | 102.8747 | 102.7555 | 102.5192 | 102.359  | 102.1377 | 101.9628 |
|            | 2.75  | 102.1585 | 102.0695 | 101.842  | 101.6902 | 101.4768 | 101.3093 |
|            | 2.625 | 101.344  | 101.255  | 101.0275 | 100.8757 | 100.6623 | 100.4948 |
|            | 2.5   | 100.303  | 100.214  | 99.9865  | 99.8347  | 99.6213  | 99.4538  |
|            | 2.375 | 99.3748  | 99.2858  | 99.0582  | 98.9064  | 98.6931  | 98.5255  |
|            | 2.25  | 98.6005  | 98.5115  | 98.284   | 98.1322  | 97.9188  | 97.7513  |
|            | 2.125 | 97.0679  | 96.9714  | 96.7785  | 96.6711  | 96.5288  | 96.4351  |
|            | 2     | 96.1382  | 96.0416  | 95.8488  | 95.7414  | 95.599   | 95,5053  |

| Section Notes |  |
|---------------|--|
|               |  |
|               |  |
|               |  |
|               |  |
|               |  |
|               |  |
|               |  |
|               |  |
|               |  |
|               |  |
|               |  |
|               |  |
|               |  |

### When and What Do I Status My Loan Once Closed?

If this loan is a Fannie Mae file and will be sold to Fannie Mae through Secondary Market:

- NMS will status the file to FNMA Funded once we've delivered the file
- NMS will status the file to Archived once the file has been extracted

If this loan is NOT a Fannie Mae file and will NOT be sold to Fannie Mae:

- You may status the file according to Credit Union guidelines
- You will want to make sure to archive the file once all items have been extracted
   Once archived and deleted, the file cannot be restored

What documents do I need to send to NMS after the loan has closed?

- Items needed by post-Closing once the file has closed:
  - Digital copy of recorded mortgage (uploaded to the VLF)
  - Digital copy of recorded assignment of mortgage (uploaded to the VLF)
  - Final title policy

Once archived, how long will my items remain available for access?

- Your VLF file is available for access until month 12 from VLF creation date.
- The physical loan will remain on Mortgage Cadence for 2 years once the VLF has been deleted.
- Below is a schedule you can anticipate for billing depending on when the file has been statused to archive:

| VLF Created   | 13th month on system | Date Archived | 1st month on invoice   | How many months billed |
|---------------|----------------------|---------------|------------------------|------------------------|
| 2017 January  | 2018 January         | 2018 April    | 2018 February          | 4-possibly 5           |
| 2017 February | 2018 February        | 2018 February | 2018 March             | 1-possibly 2           |
| 2018 January  | 2019 January         | 2018 November | Will not be on invoice | 0                      |
| 2018 February | 2019 February        | 2018 July     | Will not be on invoice | 0                      |

Additional Post-Closing Items to Remember:

- If Post-Closing has contacted your credit union regarding missing items, please notify us at: <u>postclosing@gonms.org</u> once the missing items have been uploaded to the VLF. We will then extract the file to long term storage and archive for deletion.
- Mortgage Cadence begins their VLF billing cycle on the 13th month since VLF creation.
- Once a VLF is deleted, if any new item is uploaded, there is a \$35 charge for creating a new folder.
- You may store paper files in lieu of a digital copy but the file will still need to be archived for deletion.
- FNMA Funded files should ONLY be archived by NMS.
- Credit Unions are responsible for extracting and archive ALL files that are not sold to Fannie Mae.
- Please make sure you are uploading the correct items to the correct VLF and that there are no errors on these items.
- Reports are created for every credit union listing all files with a VLF. The report lists files by date of VLF creation. These reports are available through AdHoc reports in Mortgage Cadence.
- Files missing items will not be extracted and archived until missing items have been uploaded and NMS has extracted the full file to long term storage.
- Fees to leave VLF files on the system is 54 cents per file, per month for the first 500 pages.
- NMS will send a report to Mortgage Cadence at the end of every month. All archived files that have reached month 12 on the system will be deleted.

| Section Notes |  |
|---------------|--|
|               |  |
|               |  |
|               |  |
|               |  |
|               |  |
|               |  |
|               |  |
|               |  |
|               |  |
|               |  |
|               |  |
|               |  |
|               |  |

### Buying down points, how do I do it? Let's start with an example!

John Smith is purchasing a home for \$295,000. He'd like to do this as a 30-year Conventional FNMA product. He has a .25 LLPA hit because his credit score is 790 and LTV is 95%. The credit union needs to make 102 on their loan.

You will want to take the amount the credit union needs to make and add the .25 hit. You are looking for a price of 102.25 on your rate sheet under the 30-year product. The credit union wants to lock for 45 days. According to the rate sheet, the rate you will need to give your borrower is 3.125%:

| 30-Year Fixed Rate |       |          |          |          |          |          |          |
|--------------------|-------|----------|----------|----------|----------|----------|----------|
|                    | Rate  | 10 days  | 30 days  | 45 days  | 60 days  | 75 days  | 90 days  |
|                    | 4.875 | 107.6491 | 107.5747 | 107.4165 | 107.3403 | 107.2193 | 107.147  |
|                    | 4.75  | 107.3201 | 107.2457 | 107.0875 | 107.0113 | 106.8903 | 106.818  |
|                    | 4.625 | 106.7839 | 106.7094 | 106.5513 | 106.4751 | 106.354  | 106.2817 |
|                    | 4.5   | 106.4862 | 106.4118 | 106.2536 | 106.1774 | 106.0564 | 105.9841 |
|                    | 4.375 | 106.1499 | 106.0754 | 105.9173 | 105.8411 | 105.72   | 105.6477 |
|                    | 4.25  | 105.7886 | 105.7142 | 105.556  | 105.4798 | 105.3588 | 105.2865 |
|                    | 4.125 | 105.8675 | 105.825  | 105.7016 | 105.6546 | 105.5478 | 105.4892 |
|                    | 4     | 105.5652 | 105.5227 | 105.3993 | 105.3523 | 105.2455 | 105.1869 |
|                    | 3.875 | 105.2047 | 105.1622 | 105.0388 | 104.9918 | 104.885  | 104.8265 |
|                    | 3.75  | 104.738  | 104.6955 | 104.5721 | 104.5251 | 104.4183 | 104.3597 |
|                    | 3.625 | 104.9519 | 104.8361 | 104.652  | 104.5472 | 104.3906 | 104.2831 |
|                    | 3.5   | 104.5845 | 104.4687 | 104.2846 | 104.1798 | 104.0232 | 103.9157 |
|                    | 3.375 | 104.1325 | 104.0167 | 103.8325 | 103.7277 | 103.5712 | 103.4637 |
|                    | 3.25  | 103.5907 | 103.4749 | 103.2908 | 103.186  | 103.0294 | 102.9219 |
|                    | 3.125 | 102.8575 | 102.7417 | 102.5575 | 102.4527 | 102.2962 | 102.1887 |
|                    | 3     | 102.2614 | 102.1759 | 102.0004 | 101.9057 | 101.7478 | 101.6545 |
|                    | 2.875 | 101.7308 | 101.6453 | 101.4698 | 101.3751 | 101.2172 | 101.1239 |
|                    | 2.75  | 101.0773 | 100.9918 | 100.8163 | 100.7216 | 100.5637 | 100.4704 |
|                    | 2.625 | 100.2628 | 100.1773 | 100.0018 | 99.9071  | 99.7492  | 99.6559  |

However, the borrower decided they want to buy the rate down to 2.75%. The price the credit union will receive at 2.75% is 100.8163. Now, you'll need to take the price you need to make which is 102.25 and subtract the price you would be making at the new rate of 2.75% which is 100.8163. This comes to 1.4337.

Take your loan amount of \$295,000 and multiply it by the difference of 1.4337%. Your borrower will need to bring \$4,229.42 to close in order for the credit union to make their full price of 102.25

### Additional Secondary Market Items to Remember:

- If you are locking a rate and the amount is higher than the tiers available, you will lock under the fixed product listed.
- Investment products have their own pricing separate from the other products and must be locked as such.
- Fannie Mae has done away with the Adverse Market Fee of .5 for refinances.
- RD locks: You must specify on your lock if it's an RD lock and include the loan number. RD locks are manually entered into the Fannie Mae system.
- You have 6 months from the date the loan closes to sell it to Fannie Mae.
- Extension fees are still charged by Fannie Mae, EVEN if the loan does not close.
- You should reprice your loan in Mortgage Cadence anytime there is a change, this may affect the LLPA's that are pulling into the Pricing Adjustment screen if not done.
- You'll want to make sure the items on the allonge match the final note in order for Fannie to fund the loan.
- Please make sure all lock sheets submitted to Secondary Market are fully completed including; casefile ID, product, number of days for the lock, lowest allowable price, etc.
- Make sure the last ran DU includes the property address before locking your loan.
- Fannie has done away with Worse Case Pricing Fees and have now implemented Duplicate Pricing Adjustment fees which are based on several items including market fluctuation.
   In order to avoid these fees, you will need to wait 31 days from the date your Best-Efforts lock was placed into fall out until you can relock a new commitment.

| Section Notes |  |
|---------------|--|
|               |  |
|               |  |
|               |  |
|               |  |
|               |  |
|               |  |
|               |  |
|               |  |
|               |  |
|               |  |
|               |  |
|               |  |
|               |  |
|               |  |

### Don't forget the Pipikaula! The Meat of Compliance is in the Details!

What in the world is Pipikaula? Pronounced Pee-pee-call-ah! It is the Hawaiian version of \_\_\_\_\_\_. This is the stuff that maintains \_\_\_\_\_\_ over a long period of time without \_\_\_\_\_\_ ... it can sustain you over a number of days.

This was a favorite of the Hawaiian Paniolos – Hawaiian \_\_\_\_\_\_ (yes, not everyone in Hawaii wears flowered shirts and grass skirts). Since 1793, when King Kamehameha was gifted with 5 \_\_\_\_\_\_ which were allowed to roam and multiply. The Paniolos were hired to watch over and protect the \_\_\_\_\_\_, and thus the need to food that could travel the with them.

Now, often served as Pupu , or \_\_\_\_\_\_ at luaus, the Pipikaula is still enjoyed by islanders and visitors alike. The quality of the Meat is in the \_\_\_\_\_\_ details. (See a recipe to follow for making your own Pipikaula.)

Much like following the long-preserved traditions of Hawaiian dining, we continue to follow preserved staples of quality mortgage lending. One is maintaining honest and not fraudulent lending! While we think this will never happen to us, it is rampant and often goes undetected.

### What are the three most prevalent types of Mortgage Fraud – per Genworth/Enact?

1. \_\_\_\_\_

- 2.\_\_\_\_\_
- 3. \_\_\_\_\_

FNMA Common Red Flags – (complete list from Fannie Mae included in this section of the booklet)

1. SSN and/or address \_\_\_\_\_\_ within the loan file

2. \_\_\_\_\_ of DU runs

3. Name and/or address on \_\_\_\_\_\_ differ from buyer's

- 4. Liabilities on \_\_\_\_\_\_ not on mortgage application
- 5. Income appears to be out of line with \_\_\_\_\_\_ \_\_\_\_ \_\_\_\_
- 6. Tax returns not \_\_\_\_\_\_

Be on the lookout for suspicious discrepancies within a loan file. Inconsistencies and one or two red flags may not prove there is intent to commit fraud; however, several red flags in a file may signal a fraudulent transaction. Some red flags can be due to the borrower not knowing the rules, but with the info available today on the internet, more and more cybercriminals are hitting the mortgage industry with their tricks.

Stick to the well-preserved "Meat of Compliance" and you will savor the pleasant aroma of quality loans with few red flags along the path.

| Section Notes |  |
|---------------|--|
|               |  |
|               |  |
|               |  |
|               |  |
|               |  |
|               |  |
|               |  |
|               |  |
|               |  |
|               |  |
|               |  |
|               |  |
|               |  |

### Pipikaula – Hawaiian Style Beef Jerky

A recipe by Jo Anne Sugimoto from Kaneohe, Hawaii:

"It's a great appetizer or a pick-me-up snack. It's one of those things that you can't eat just one. One of many favorites here in Hawaii. I make a lot of this for game day!"

### Ingredients:

- 3 lbs. flank steak (tenderized with meat hammer)
- 1 cup soy sauce
- 1/4 cup water
- 1 Tbsp oyster sauce
- 3 Tbsp brown sugar
- 1 Tbsp grated ginger
- 2 clove minced garlic
- 2 Tbsp Hawaiian salt (or rock salt)
- 1/2 tsp red chili pepper flakes (optional)

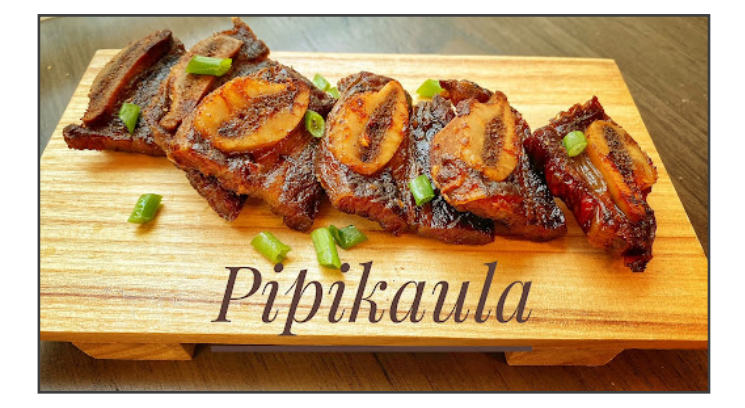

### How To Make It:

- 1. Cut the tenderized flank steak into 1<sup>1</sup>/<sub>2</sub>-inch strips.
- 2. Combine all ingredients and mix well, be sure that all the salt and sugar crystals are dissolved.
- 3. Soak all the meat strips in the marinade overnight in the refrigerator.
- 4. Use a rack with a drip pan below, you might want to cover the pan with foil for easier clean-up.
- 5. Place all the strips of meat on the wire rack without it touching each other.
- 6. Bake in the oven at 175 degrees for 7 to 8 hours. It should be pliable and not burnt.
- 7. Slice it up diagonally. Keep it in an air tight container or in a zip-lock bag.
- 8. Keep refrigerated.

| Section Notes |  |
|---------------|--|
|               |  |
|               |  |
|               |  |
|               |  |
|               |  |
|               |  |
|               |  |
|               |  |
|               |  |
|               |  |
|               |  |
|               |  |
|               |  |

## **Loss Mitigation Contacts**

This important information <u>needs to be provided</u> to the people/department/team that handle(s) accepting payments and Memos/Trackers on delinquent mortgages serviced by NMS Loss Mitigation.

### Please help us get the word out!

| Matt Little, Loss Mitigation Specialist   | 989.497.1651 x 642 |
|-------------------------------------------|--------------------|
| Diane Hubbard, Loss Mitigation Supervisor | 989.497.1651 x 712 |
| Melody Capsel, Audit/Compliance Manager   | 989.497.1651 x 651 |

### Group email: <a href="mailto:LossMit@gonms.org">LossMit@gonms.org</a>

Please use to contact Loss Mit so that someone will be available at all times to respond to your needs.

### Important notes from the presentation:

Please notify Loss Mit by email at the group email address above for:

- Payments accepted from Delinquent members notify NMS right away.
- Communication from Delinquent members that impacts their loan status notify NMS right away.
- Any questions related to Forbearances, Payment Deferrals, Loan Modifications, Term Extensions (RD only), etc. that you are not accustomed to handling, especially on FNMA mortgages.
- Any other questions from members, please refer them to NMS Loss Mitigation. They may email us at LossMit@gonms.org or call us at 989-497-1651 Option 8.

| Section Notes |  |
|---------------|--|
|               |  |
|               |  |
|               |  |
|               |  |
|               |  |
|               |  |
|               |  |
|               |  |
|               |  |
|               |  |
|               |  |
|               |  |
|               |  |

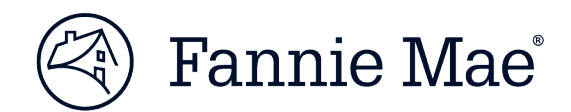

# **Common Red Flags**

# **Resources to Help You Combat Mortgage Fraud**

Fannie Mae is committed to working with our industry partners to help combat fraud by offering the following list of common red flags that may indicate mortgage fraud.

Inconsistencies in the loan file are often a tip-off that the file contains misrepresentations. The presence of one or more red flags in a file does not necessarily mean that there was fraudulent intent. However, several red flags in a file may signal a fraudulent transaction.

# **High-level Red Flags**

- Social Security number discrepancies within the loan file
- Address discrepancies within the loan file
- Verifications addressed to a specific party's attention
- Verifications completed on the same day they were ordered
- Verifications completed on weekend or holiday
- Documentation that includes deletions, correction fluid, or other alterations
- Numbers on the documentation that appear to be "squeezed" due to alteration
- Different handwriting or type styles within a document
- Excessive number of automated underwriting system submissions

## **Mortgage Application**

- Significant or contradictory changes from handwritten to typed application
- Unsigned or undated application
- Employer's address shown only as a post office box
- Loan purpose is cash-out refinance on a recently acquired property
- Buyer currently resides in subject property
- Same telephone number for applicant and employer
- Extreme payment shock (may signal straw buyer and/or or inflated income)
- Purchaser of investment property does not own residence

## **Sales Contract**

- Non-arm's length transaction: seller is real estate broker, relative, employer, etc.
- Seller is not currently reflected on title
- Purchaser is not the applicant
- Purchaser(s) deleted from/added to sales contract

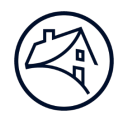

- No real estate agent is involved
- Power of attorney is used
- Second mortgage is indicated, but not disclosed on the application
- Earnest money deposit equals the entire down payment, or is an odd amount for the local market
- Multiple deposit checks have inconsistent dates, e.g., #303 dated 10/1, #299 dated 11/1
- Name and/or address on earnest money deposit check differ from buyer's
- Real estate commission is excessive
- Contract dated after credit documents
- Contract is "boiler plate" with limited fill-in-the-blank terms, not reflective of a true negotiation

## **Credit Report**

- No credit history or "thin" credit files
- Invalid Social Security number or variance from that on other documents
- Duplicate Social Security number or additional user of Social Security number
- Recently issued Social Security number
- Liabilities shown on credit report that are not on mortgage application
- Length of established credit is not consistent with applicant's age
- Credit patterns are inconsistent with income and lifestyle
- All tradelines opened at the same time
- Authorized user accounts have superior payment histories
- Significant differences between original and new or supplemental credit reports
- "Also known as" (AKA) or "doing business as" (DBA) indicated
- Numerous recent inquiries
- Missing pages and/or supplements
- Employment discrepancies
- Social Security number, death, or fraud alerts

## **Employment and Income Documentation**

- Applicant's job title is generic, e.g., "manager," "vice president"
- Employer's address is a post office box, the property address, or applicant's current residence
- Applicant's residence is (will be) in location remote from employer
- Employer name is similar to a party to the transaction, e.g., uses the applicant's initials
- Employer unable to be contacted

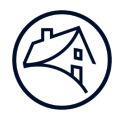

- Year-to-date or past-year earnings are even dollar amounts
- Withholding not calculated correctly (check FICA tables)
- Withholding totals vary significantly from pay period to pay period
- Pay period dates overlap and/or do not correspond with other documentation
- Abnormalities in paycheck numbering
- Handwritten VOE, pay stubs, or W-2 forms
- W-2 form presented is not the employee's copy
- Employer's identification number has a format other than 12-3456789
- Income appears to be out of line with type of employment
- Self-employed applicant does not make estimated tax payments
- Real estate taxes or mortgage interest claimed, but no ownership of real property disclosed
- Tax returns not signed or dated
- High-income applicant without paid preparer
- Paid preparer signs taxpayer's copy of tax returns
- Interest and dividend income do not align with assets
- Applicant reports substantial income but has no cash in bank
- Large increase in housing expense
- Reasonableness test: income appears to be out of line with type of employment, applicant age, education, and/or lifestyle

## **Asset Documentation**

- Down payment source is other than deposits (gift, sale of personal property)
- Applicant's salary does not support savings on deposit
- Applicant does not use traditional banking institutions
- Pattern of loyalty to financial institutions other than the subject lender
- Balances are greater than the FDIC or SIPC insured limits
- High-asset applicant's investments are not diversified
- Excessive balance maintained in checking account
- Dates of bank statements are unusual or out of sequence
- Recently deposited funds without a plausible paper-trail or explanation
- Bank account ownership includes unknown parties
- Balances verified as even dollar amounts
- Two-month average balance is equal to present balance
- Source of earnest money is not apparent

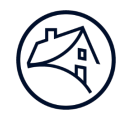

- Earnest money is not reflected in account withdrawals
- Earnest money is from a bank or account with no relationship to the applicant
- Bank statements do not reflect deposits consistent with income
- Reasonableness test: assets appear to be out of line with type of employment, applicant age, education, and/or lifestyle

# Appraisal

- Appraisal ordered by a party to the transaction
- Occupant shown to be tenant or unknown
- Owner is someone other than seller shown on sales contract
- Appraisal indicates transaction is a refinance, but other documentation reflects a purchase
- Purchase price is substantially higher than predominant market value
- Purchase price is substantially lower than predominant market value
- Subject property obsolescence is minimized
- Large positive adjustments made to comparable properties
- Comparables' sales prices do not bracket the subject's adjusted value
- Comparable sales are not similar in style, size, and amenity
- Dated sales used as comparable sales
- New construction/condo conversion: all comparable sales located in subject development
- Comparable properties are a significant distance from the subject, or located across neighborhood boundaries (main arteries, waterways, etc.)
- Map scale distorts distance of comparable properties
- "For Rent" sign appears in photographs
- Photos appear to be taken from an awkward or unusual standpoint
- Address reflected in photos does not match property address
- Weather conditions in photos inconsistent with date of appraisal
- Appraisal dated before sales contract
- Significant appreciation in short period of time
- Prior sales are listed for subject and/or comparables without adequate explanation

### Title

- Prepared for and/or mailed to a party other than the lender
- Evidence of financial strain may indicate a compromised sale transaction (flip, foreclosure rescue, straw buyer refinance, etc.), or might suggest undisclosed credit problems in the case of a refinance; some indicators of financial strain may include:

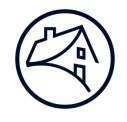

- Income tax, judgements, or similar liens recorded
- Delinquent property taxes
- Notice of default or modification agreement recorded
- Seller not on title
- Seller owned property for short time
- Buyer has pre-existing financial interest in the property
- Date and amount of existing encumbrances do not make sense
- Chain of title includes an interested party such as realtor or appraiser
- Buyer and seller have similar names (if concealed non-arm's length)

## **Owner Occupancy**

### **Purchase Transactions**

- Real estate listed on application, yet applicant is a renter
- Applicant intends to lease current residence
- Significant or unrealistic commute distance
- Applicant is downgrading from a larger or more expensive house
- Sales contract is subject to an existing lease
- Occupancy affidavits reflect applicant does not intend to occupy
- New homeowner's insurance is a rental policy (declarations page)

### **Refinance Transactions**

- Rental property listed on application is more expensive than subject property
- Different mailing address on applicant's bank statements, pay advices, etc.
- Different address reported on credit report
- Significant or unrealistic commute distance
- Appraisal reflects vacant or tenant occupancy
- Occupancy affidavits reflect applicant does *not* intend to occupy
- Homeowner's insurance is a rental policy (declarations page)
- Reverse directory does not disclose subject property address

## **Closing Disclosure**

- Borrower or seller names are different than sales contract and title
- Sales price is inconsistent with contract, loan approval, and/or appraisal
- Excessive earnest money or builder deposit

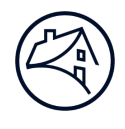

- Earnest money deposit is inconsistent with sales contract and/or application
- Payouts to unknown parties
- Refinance pays off previously undisclosed liens
- Excessive sales commissions
- Excessive fees and/or points
- Seller-paid closing costs, especially for purchaser with sufficient assets for down payment
- Cash proceeds to borrower are inconsistent with final application and loan approval

# **COC-o-NUTS: Staying Sane through Change of Circumstance Craziness**

- When are revisions permitted to a revised Loan Estimate or a Closing Disclosure?
- How does the CU do the Change in Circumstance steps to a Loan Estimate or the Closing Disclosure to remove the red warning message at the top and other items in red on the Changed Circumstance screen?

**<u>First Determination</u>**: The CU must <u>determine</u> if there is a <u>valid Change in Circumstance reason</u> for the change(s) and for adding a new fee or increasing a fee that was already disclosed to the borrower. Please refer below to the TILA-RESPA Changed Circumstance Matrix for the most common Change in Circumstance reasons.

| PLICABLE TO ALL LOAN APPLICATIONS T                                                                                                    | AKEN ON OR          | AFTER O       | CTOBER 3,             | 2015                                |                                                 |                                          |                   |                   |               |                                            |             |                 |
|----------------------------------------------------------------------------------------------------|---------------------|---------------|-----------------------|-------------------------------------|-------------------------------------------------|------------------------------------------|-------------------|-------------------|---------------|--------------------------------------------|-------------|-----------------|
| "X" in the column indicates that the information<br>the change of circumstance request.                                                                                  | may be chang        | ged due to    | the outlined          | changed circ                        | umstance. Th                                    | ne facts and                             | circumstand       | es surround       | ding the req  | uest will dete                             | rmine the v | validity        |
| e information contained herein does not constitu                                                                                                    | ite legal advic     | e. We enc     | ourage you t          | to consult wit                      | h your legal c                                  | ounsel for fi                            | urther inform     | ation on the      | ese and all r | egulatory cor                              | mpliance m  | atters.         |
| LE / CD Field or Section                                                                                                    | Loan<br>Information | Loan<br>Terms | Projected<br>Payments | Origination<br>Charges <sup>1</sup> | Services<br>You Cannot<br>/ Did not<br>Shop For | Services<br>You Can /<br>Did Shop<br>For | Recording<br>Fees | Transfer<br>Taxes | Prepaids      | Initial<br>Escrow<br>Payment<br>at Closing | Other       | Lende<br>Credit |
| Acts of war, disaster or other emergencies                                                                                                    |                     |               | X                     |                                     | X                                               | X                                        |                   |                   | X             | X                                          | X           |                 |
| Rate Lock / Lock Extension / Interest Rate                                                                                                    | X                   | X             | X                     | X                                   |                                                 |                                          |                   |                   |               |                                            |             | X               |
| Applicants Added or Removed                                                                                                    | X                   |               |                       |                                     | X                                               | X                                        | X                 | X                 |               |                                            |             |                 |
| Loan amount changes                                                                                                    |                     | X             | X                     | X <sup>2</sup>                      | X                                               | X                                        |                   | X                 | X             | X                                          |             | X               |
| Sale Price / Estimated Prop Value changes                                                                                                    | X                   |               |                       |                                     |                                                 |                                          |                   | X                 | X             | X                                          | X           |                 |
| Loan Term / Purpose / Product / Type changes                                                                                                    | X                   | X             | X                     | X                                   | X                                               | X                                        | X                 |                   | X             |                                            |             | X               |
| Underwriting conditions require additional services                                                                                                    |                     |               |                       |                                     | X                                               | X                                        |                   |                   | X             |                                            |             |                 |
| Property type change                                                                                                    |                     |               |                       | X                                   | X                                               | X                                        | X                 | X                 | X             | X                                          | X           | X               |
| Occupancy change                                                                                                    | X                   | X             | X                     | X                                   | X                                               |                                          | X                 | X                 | X             | X                                          |             | X               |
| Borrower requested MI program change                                                                                                    |                     | X             | X                     | X                                   | X                                               |                                          |                   |                   | X             | X                                          |             | X               |
| Borrower requested change to escrow account selection                                                                                                    |                     |               | X                     | X                                   |                                                 |                                          |                   |                   |               | X                                          |             | X               |
| Unique property characteristic not known by mortgage<br>onsultant and/or not disclosed by the applicant at time of<br>application that impacts the cost of the appraisal |                     |               |                       |                                     | X                                               |                                          |                   |                   |               |                                            |             |                 |
| LLPA will only impact origination charges if discount is increased due to pr<br>Only if it is listed as a percentage of the loan amount.                                 | ricing change.      |               |                       |                                     |                                                 |                                          |                   |                   | -             |                                            |             |                 |

<u>Second Determination</u>: The CU must <u>determine</u> if they are <u>within 3 business days of receiving</u> the information that a Change in Circumstance has occurred.

• If the CU answered "No" to either one of these determinations, the CU should put the "Variance" amount that they under-estimated/under-disclosed on the line for that specific fee in "Tolerance Cure" field; click on Save. No further action is needed.

| Cha | rges Cannot Increase at Sett | lement              |                   |                     |           |                |                                          |                         |
|-----|------------------------------|---------------------|-------------------|---------------------|-----------|----------------|------------------------------------------|-------------------------|
|     | Description                  | Disclosed<br>Amount | Current<br>Amount | Tolerance<br>Amount | Variance  | Tolerance Cure | Principal<br>Reduction<br>Tolerance Cure | Changed Circumstance? 🜖 |
|     | Lender Credit                | \$250.00            | \$250.00          | \$250.00            | \$0.00    |                |                                          | <b>v</b>                |
|     |                              |                     |                   |                     |           |                |                                          | Add Description History |
|     | Appraisal Fee                | \$450.00            | \$0.00            | \$450.00            | -\$450.00 |                |                                          | <b>v</b>                |
|     |                              |                     |                   |                     |           |                |                                          | Add Description History |
|     | Credit Report Fee            | \$20.55             | \$21.60           | \$20.55             | \$1.05    |                |                                          | <b>v</b>                |
|     |                              |                     |                   |                     |           |                |                                          | Add Description History |
|     | Tax Service Fee              | \$70.00             | \$70.00           | \$70.00             | \$0.00    |                |                                          | <b>v</b>                |
|     |                              |                     |                   |                     |           |                |                                          | Add Description History |
|     | Flood Certification Fee      | \$14.00             | \$14.00           | \$14.00             | \$0.00    |                |                                          | <b>v</b>                |
|     |                              |                     |                   |                     |           |                |                                          | Add Description History |

• If the CU has answered "Yes" to both determinations, then the CU can proceed with doing the Change in Circumstance steps to the Loan Estimate or the Closing Disclosure.

# Applying a Change in Circumstance to a Loan Estimate

<u>Scenario</u>: The borrower has told the CU that they want to lock in their Interest Rate and pay 1% in Discount Points, so the CU has made those changes to the loan and this is what the Changed Circumstance screen now looks like.

| Ch   | anged Circumstance                                                                                   |                                     |                             |                     |             |                    |                                          |                            |
|------|----------------------------------------------------------------------------------------------------|-------------------------------------|-----------------------------|---------------------|-------------|--------------------|------------------------------------------|----------------------------|
|      | <ul> <li>Please enter a changed circumstan</li> <li>This loan has a tolerance violation i</li> </ul> | ice for the Inter<br>in the Charges | est Rate.<br>Cannot Increas | se at Settlemer     | nt section! |                    |                                          |                            |
| Clos | ing Cost Details Lender Credits                                                                      |                                     |                             |                     |             |                    |                                          | Print Back Save            |
| Appl | y changes to : Loan Estimate 🗸                                                                       | ]                                   |                             |                     |             |                    |                                          |                            |
|      | Help                                                                                                 |                                     |                             | Add                 | Description | for multiple Chang | ged Circumstance                         | s ()                       |
| Sele | ct All/Clear All                                                                                     |                                     |                             |                     |             |                    |                                          | <b>▼</b>                   |
| Inte | erest Rate                                                                                           |                                     |                             |                     |             |                    |                                          |                            |
|      | Disclosed Interest Rate                                                                              | (                                   | Current Inter               | est Rate            |             |                    | Changed                                  | Circumstance? 1            |
|      | 4.000%                                                                                               |                                     | 3.750%                      | 6                   |             |                    | Ado                                      | ▼<br><u> d Description</u> |
| Cha  | arges Cannot Increase at Settl                                                                       | ement                               |                             |                     |             |                    |                                          |                            |
|      | Description                                                                                          | Disclosed<br>Amount                 | Current<br>Amount           | Tolerance<br>Amount | Variance    | Tolerance Cure     | Principal<br>Reduction<br>Tolerance Cure | Changed Circumstance? 🚯    |
|      | Discount Points                                                                                      | \$0.00                              | \$2,200.00                  | \$0.00              | \$2,200.00  |                    |                                          | Add Description            |
|      | Appraisal Fee                                                                                        | \$500.00                            | \$500.00                    | \$500.00            | \$0.00      |                    |                                          | Add Description            |
|      | Credit Report Fee                                                                                    | \$32.72                             | \$32.72                     | \$32.72             | \$0.00      |                    |                                          | Add Description            |

On the Changed Circumstance screen, complete the following sections near the top of the screen that are listed here and also shown below:

- Apply changes to: Select Loan Estimate
- <u>Select All/Clear All</u>: Click on the box. This will cover multiple issues OR you can select the boxes individually.
- <u>Select the dropdown Event that applies from one of the 8 choices below:</u> We selected "Borrower Requested".
  - Extraordinary Event
  - Inaccurate/Changed Info
  - New Information Specific to Transaction
  - o Info affecting Eligibility
  - o Borrower Requested
  - Changes because Rate Not Locked
  - o Intent to Proceed Exp
  - Delayed Settlement Construction
- Directly in the box below the Event line, "<u>specifically describe" all</u> of the Changed Circumstances which should be everything in red: We typed in "Locked rate, borrower paying 1% Discount Points.

|         | Please enter a changed circum     This loan has a tolerance violat | stance for the Inter<br>ion in the Charges | rest Rate.<br>Cannot Increa                 | se at Settlemer     | t section!  |                            |                                                                                            |                 |
|---------|--------------------------------------------------------------------|--------------------------------------------|---------------------------------------------|---------------------|-------------|----------------------------|--------------------------------------------------------------------------------------------|-----------------|
| 05      | ing Cost Details Lender Credits                                    |                                            |                                             |                     |             |                            |                                                                                            | Print Back Save |
| pły     | y changes to : Loan Estimate                                       | <b>*</b> ]                                 |                                             |                     |             |                            |                                                                                            | •               |
|         | Heip                                                               |                                            |                                             | Add                 | Description | for multiple Chan          | ged Circumstance                                                                           | \$ <b>0</b>     |
| 12<br>2 | kt AlifClear Al                                                    | Locked rate                                | e, borrower pay                             | ing 1% Discou       | nt Points.  |                            |                                                                                            |                 |
|         | erest Rate                                                         |                                            |                                             |                     |             |                            |                                                                                            |                 |
| ite     | Disclosed Interest Rate                                            |                                            | Current Inter                               | est Rate            |             |                            | Changed                                                                                    | Circumstance?   |
| Z       | Disclosed Interest Rate<br>4.000%                                  |                                            | Current Inter<br>3.750%                     | est Rate            |             | Eorrower<br>Locked rate, b | Changed<br>r Requested<br>Hid<br>rorrower paying 1% D                                      | Circumstance?   |
| ha      | Disclosed Interest Rate<br>4.000%                                  | ettlement                                  | Current Inter                               | est Rate            |             | Eorrower                   | Changed<br>r Requested<br>Hid<br>corrower paying 1% D                                      | Circumstance?   |
| ha      | Disclosed Interest Rate<br>4.000%                                  | ettlement<br>Disclosed<br>Amount           | Current Inter<br>3,750<br>Current<br>Amount | Tolerance<br>Amount | Variance    | Eorrower<br>Locked rate, b | Changed<br>r Requested<br>borrower paying 1% D<br>Principal<br>Reduction<br>Tolerance Cure | Circumstance?   |

• Then click on Save in the top right corner. The screen will then say "Save Successful!" (see below). <u>Please notice</u> that the red warning messages at the top and the other red items are still on this screen.

|      | This loan has a tolerance violatio              | n in the Charges               | Cannot Increas    | e at Settlemen      | section     |                   |                                          |                       |
|------|-------------------------------------------------|--------------------------------|-------------------|---------------------|-------------|-------------------|------------------------------------------|-----------------------|
|      | Save Successful                                 |                                |                   |                     |             |                   |                                          |                       |
| los  | sing Cost Details Lender Credits                | _                              |                   |                     |             |                   |                                          | Print Back Save       |
| ppi  | Help                                            | *                              |                   | Add                 | Description | for multiple Chan | ged Circumstance                         | s <b>O</b>            |
| Sele | ect All/Clear All                               |                                |                   |                     |             |                   |                                          | <b>v</b>              |
| nte  | erest Rate                                      |                                |                   |                     |             |                   |                                          |                       |
|      | Disclosed Interest Rate                         | (                              | Current Intere    | est Rate            |             |                   | Changed                                  | Circumstance? 🚯       |
|      |                                                 |                                | 3 2564            |                     |             | Borrower          | Demosted                                 |                       |
| 0    | 4.000%                                          |                                | 3.1 001           |                     |             | Duridine          | Ed                                       | t Description         |
| Chi  | 4.000%<br>arges Cannot Increase at Set          | tlement                        |                   |                     |             | (Bollower         | Ed                                       | L Description         |
| Chi  | 4.000% arges Cannot Increase at Set Description | tiement<br>Disclosed<br>Amount | Current<br>Amount | Tolerance<br>Amount | Variance    | Tolerance Cure    | Principal<br>Reduction<br>Tolerance Cure | Changed Circumstance? |

Now go to the Order Services tab. In the Select Service box, click on the drop-down arrow and select the "Initial Disclosure – Doc Center" line. Then click on Go!

| Order Ser                | Vices                                                 |         |                       | Porroug            |                  |                    |
|--------------------------|-------------------------------------------------------|---------|-----------------------|--------------------|------------------|--------------------|
| Loan Number:<br>Address: | 5574 Loan I<br>9090 Second Street<br>Lapeer, MI 48446 | d: 5574 | Alice Firstimer       | 77 Main            | Lapeer, MI 48446 | ;                  |
| Prior Orders             | eSign Orders                                          |         | Auto-Refresh: Enabled | Initial Disclosure | es - Doc Center  | ~ <mark>601</mark> |
|                          |                                                       |         |                       |                    |                  |                    |
| Prior Orc                | lers                                                  |         |                       |                    |                  |                    |

The Mortgage Cadence system will take you back to the Changed Circumstance screen. Just glance at all the items still in red to make sure you "specifically described" each/all. If so, click on the "Continue" button on the top right of the screen.

| -         | anged Circums                                                                                      | stance                                          |                                                             |                              |                        |                   |                                                                            |                                                                                  |
|-----------|----------------------------------------------------------------------------------------------------|-------------------------------------------------|-------------------------------------------------------------|------------------------------|------------------------|-------------------|----------------------------------------------------------------------------|----------------------------------------------------------------------------------|
|           | 0                                                                                                  |                                                 |                                                             |                              |                        |                   |                                                                            |                                                                                  |
|           | This loan has a tolerand                                                                           | ce violation in the Charges                     | Cannot Increas                                              | e at Settlemen               | t section!             |                   |                                                                            |                                                                                  |
| Clo       | sing Cost Details Lender C                                                                         | iredits                                         |                                                             |                              |                        |                   |                                                                            | Print Back Continue Sa                                                           |
|           |                                                                                                    |                                                 |                                                             |                              |                        |                   |                                                                            |                                                                                  |
| App       | ly changes to : Loan Esti                                                                          | mate V                                          |                                                             |                              |                        |                   |                                                                            |                                                                                  |
|           | Help                                                                                               |                                                 |                                                             | Add                          | Description            | for multiple Chan | ged Circumstances                                                          | 0                                                                                |
| Sel       | art ARCING AT                                                                                      |                                                 |                                                             |                              |                        |                   |                                                                            | ~                                                                                |
| 0         | CLIPSC COMPLEX                                                                                     |                                                 |                                                             |                              |                        |                   |                                                                            |                                                                                  |
|           |                                                                                                    |                                                 |                                                             |                              |                        |                   |                                                                            |                                                                                  |
| -         |                                                                                                    |                                                 |                                                             |                              |                        |                   |                                                                            | A                                                                                |
| Int       | erest Rate                                                                                         |                                                 |                                                             |                              |                        |                   |                                                                            |                                                                                  |
| Int       | erest Rate<br>Disclosed Intere                                                                     | st Rate                                         | Current Intere                                              | est Rate                     |                        |                   | Changed C                                                                  | ircumstance? ()                                                                  |
|           | erest Rate<br>Disclosed Intere<br>4 000%                                                           | st Rate                                         | Current Interv<br>3.750%                                    | est Rate                     |                        | Borrower          | Changed C<br>Requested                                                     | ircumstance?                                                                     |
|           | Disclosed Intere<br>4.000%                                                                         | st Rate                                         | Current Interv<br>3.750%                                    | est Rate                     |                        | Borrower          | Changed C<br>Requested<br>Editi                                            | ircumstance? ()                                                                  |
|           | erest Rate<br>Disclosed Intere<br>4 000%                                                           | st Rate                                         | Current Intere<br>3.750%                                    | est Rate                     |                        | Borrower          | Changed C<br>Requested<br>EdLI                                             | Ircumstance?                                                                     |
| Int<br>O  | erest Rate<br>Disclosed Intere<br>4.000%<br>arges Cannot Increas                                   | st Rate                                         | Current Intere<br>3.750%                                    | ist Rate                     |                        | Borrower          | Changed C<br>Requested<br>EdLi                                             | ircumstance? ()<br>v<br>Description                                              |
| Int<br>Ch | erest Rate<br>Disclosed Intere<br>4.000%<br>arges Cannot Increas<br>Description                    | e at Settlement Disclosed Amount                | Current Inters<br>3.750%<br>Current<br>Amount               | tolerance<br>Amount          | Variance               | Eorrower          | Changed C<br>Requested<br>EdL1<br>Principal<br>Reduction<br>Tolerance Cure | ircumstance? ()<br>Description<br>Changed Circumstance? ()                       |
| Int<br>Ch | erest Rate Disclosed Intere 4 000% arges Cannot Increas Description Discount Points                | e at Settlement<br>Disclosed<br>Amount<br>S0 00 | Current Interv<br>3.750%<br>Current<br>Amount<br>52,200.00  | Tolerance<br>Amount<br>S0.00 | Variance<br>52,200.00  | Eorrower          | Changed C<br>Requested<br>Edt1<br>Principal<br>Reduction<br>Tolerance Cure | Ircumstance? ()<br>Description<br>Changed Circumstance? ()<br>Borrower Requested |
| Ch        | erest Rate<br>Disclosed Intere<br>4 000%<br>arges Cannot Increas<br>Description<br>Discount Points | e at Settlement<br>Disclosed<br>Amount<br>S0 00 | Current Intere<br>3.750%<br>Current<br>Amount<br>\$2,200.00 | Tolerance<br>Amount<br>50.00 | Variance<br>\$2,200.00 | Eorrower          | Changed C<br>Requested<br>Edit<br>Principal<br>Reduction<br>Tolerance Cure | Incumstance? ()<br>Changed Circumstance? ()<br>Borrower Requested                |

On this "Doc Center Initial Disclosures Order Screen", the only field you need to consider changing is the "GFE/LE Only" dropdown box from "No" to "Yes", if you don't want the entire Initial Disclosures Package documents again. Then click on the "Submit" button.

| rder Initial Disclosures for Loan ID 5574?                                                                                                    |                                                                                                    |
|----------------------------------------------------------------------------------------------------|----------------------------------------------------------------------------------------------------|
| Borrower Current Consent/Decline                                                                                                    | N/A                                                                                                    |
| Date Issued<br>(The date the Loan Estimate is provided to the borrower.)                                                                                                    | 9/17/2021                                                                                                    |
| GFE/LE Only                                                                                                    | Yes 🗸                                                                                                    |
| Include Demographic Information Addendum                                                                                                    | No ×                                                                                                    |
|                                                                                                    |                                                                                                    |
| slues entered in the Overridden PAR/Undiscounted Rate<br>Interest Reduction Fee Disclosure. If the override fiel                                                                                                    | e and/or Overridden Bona Fide Discount Points fields will be sent to Document Center for<br>ds are blank, the system calculated values will be sent to Document Center.           |
| alues entered in the Overridden PAR/Undiscounted Rate<br>the Interest Reduction Fee Disclosure. If the override fiel<br>PAR/Undiscounted Rate – System Calculated                                                               | e and/or Overridden Bona Fide Discount Points fields will be sent to Document Center for<br>ds are blank, the system calculated values will be sent to Document Center.<br>0.000% |
| alues entered in the Overridden PAR/Undiscounted Rate<br>ie Interest Reduction Fee Disclosure. If the override fiel<br>PAR/Undiscounted Rate – System Calculated<br>Overridden PAR/Undiscounted Rate                            | e and/or Overridden Bona Fide Discount Points fields will be sent to Document Center for<br>ds are blank, the system calculated values will be sent to Document Center.<br>0.000% |
| alues entered in the Overridden PAR/Undiscounted Rat<br>e Interest Reduction Fee Disclosure. If the override fiel<br>PAR/Undiscounted Rate – System Calculated<br>Overridden PAR/Undiscounted Rate<br>Bona Fide Discount Points | e and/or Overridden Bona Fide Discount Points fields will be sent to Document Center for<br>ds are blank, the system calculated values will be sent to Document Center.<br>0.000% |

The Mortgage Cadence system will bring you back to Order Services tab. Wait until the Status says "Success" on the Initial Disclosures – Doc Center line you just ordered. Then click on the word "Success". Click on the "Initial Disclosure Package – GFE/LE Only" line.

| Document Center Docs                                                                                            |                          |
|----------------------------------------------------------------------------------------------------|--------------------------|
| Date Disclosures Were Printed: Not Yet Printed<br>Borrower Consent/Decline At Time Of Order: N/A<br>Disclosures |                          |
| TTLE                                                                                                    |                          |
| Acroba                                                                                                    | 5                        |
|                                                                                                    | Back Update Printed Date |

You should see the Change in Circumstance form (shown below) and the revised Loan Estimate. Please review the documents to ensure your changes are correct. Then the CU must deliver or place in the mail the Change in Circumstance form <u>and</u> the revised Loan Estimate to the consumer no later than 3 business days after receiving the valid Changed Circumstance information.

|                                                                         |            | CH                                         | IANGE IN CI                                           |                                             | NCE                                                                                                    |
|-------------------------------------------------------------------------|------------|--------------------------------------------|-------------------------------------------------------|---------------------------------------------|----------------------------------------------------------------------------------------------------|
| Originator:                                                             | Loan Offi  | cer                                        |                                                       |                                             |                                                                                                    |
| Applicant(s):                                                           | Alice Firs | timer                                      |                                                       |                                             |                                                                                                    |
| Property Address:                                                       | 9090 Sec   | ond Street, La                             | apeer, MI 48446                                       | i                                           |                                                                                                    |
| Pa disclosed Date:                                                      | 0/17/2021  |                                            |                                                       |                                             |                                                                                                    |
| Re-disclosed Date.                                                      | 9/1//2021  |                                            |                                                       |                                             |                                                                                                    |
| Re-disclosed Date.                                                      | 9/17/2021  |                                            |                                                       |                                             |                                                                                                    |
| DISCLOSURE SEC                                                          | CTION &    | CHANGE<br>DATE                             | PREVIOUS<br>DISCLOSED<br>AMOUNT                       | NEW FEE<br>AMOUNT                           | REASON                                                                                                    |
| DISCLOSURE SEC<br>FEE NAME<br>A - Discount Points                       |            | CHANGE<br>DATE<br>09/17/2021               | PREVIOUS<br>DISCLOSED<br>AMOUNT<br>\$0.00             | NEW FEE<br>AMOUNT<br>\$2,200.00             | REASON<br>Locked Rate, borrower paying 1% Discount<br>Point,                                                       |
| DISCLOSURE SEC<br>FEE NAME<br>A - Discount Points<br>A - Processing Fee | CTION &    | CHANGE<br>DATE<br>09/17/2021<br>09/17/2021 | PREVIOUS<br>DISCLOSED<br>AMOUNT<br>\$0.00<br>\$250.00 | NEW FEE<br>AMOUNT<br>\$2,200.00<br>\$250.00 | REASON<br>Locked Rate, borrower paying 1% Discount<br>Point.<br>Locked Rate, borrower paying 1% Discount<br>Point. |

Furthermore, click on the Loan Summary tab, then click on "Timing & Delivery" in the left column to complete all information related to pulling the revised Loan Estimate.

| Loan Estimate                   |                    |                              |           |
|---------------------------------|--------------------|------------------------------|-----------|
| Initial Delivery Deadline       | 9/20/2021          |                              |           |
| Integrated Disclosure Type      | Alternate          | Intent to Proceed Expiration | 9/29/2021 |
| Initial Issue Date              | 9/17/2021          | Intent to Proceed Date       |           |
| Initial Order Date              | 9/17/2021 12:15 PM | Intent to Proceed Indicator  |           |
| Initial Delivery Method         | Mail 🗸             | Intent to Proceed Method     |           |
| Revised Issued Date             | 9/17/2021          |                              |           |
| Revised Delivery Method         | Mail               |                              |           |
| Early Receipt Confirmation Date |                    |                              |           |
| Early Receipt Notes             |                    |                              |           |
|                                 |                    |                              |           |
|                                 |                    |                              |           |
|                                 |                    |                              |           |

Finally, as a best practice recommendation:

- Go back to the Loan Summary tab,
- Click on Changed Circumstance on the left
- Confirm the red tolerance violation message at the top of the Changed Circumstance screen and the other items that were in red are gone.

# Applying a Change in Circumstance to a Closing Disclosure

<u>Scenario</u>: The borrower has told the CU that they want to lock in their Interest Rate and pay 1% in Discount Points, so the CU has made those changes to the loan and this is what the Changed Circumstance screen now looks like.

| Ch                                      | anged Circumstance                                                |                     |                   |                     |            |                          |                                          |                          |  |  |
|-----------------------------------------|-------------------------------------------------------------------|---------------------|-------------------|---------------------|------------|--------------------------|------------------------------------------|--------------------------|--|--|
|                                         | This loan has a tolerance violation                               |                     |                   |                     |            |                          |                                          |                          |  |  |
| Clos                                    | ing Cost Details Lender Credits                                   | Print Back Save     |                   |                     |            |                          |                                          |                          |  |  |
| Apply changes to : Closing Disclosure 🗸 |                                                                   |                     |                   |                     |            |                          |                                          |                          |  |  |
|                                         | Help         Add Description for multiple Changed Circumstances ① |                     |                   |                     |            |                          |                                          |                          |  |  |
| Sele                                    | Select All/Clear All                                              |                     |                   |                     |            |                          |                                          |                          |  |  |
| Interest Rate                           |                                                                   |                     |                   |                     |            |                          |                                          |                          |  |  |
|                                         | Disclosed Interest Rate                                           | (                   | Current Inter     | est Rate            |            | Changed Circumstance? () |                                          |                          |  |  |
|                                         | 3.375%                                                            |                     | 3.250%            | 6                   |            | Borrower                 | Requested                                | ~                        |  |  |
|                                         |                                                                   |                     |                   |                     |            |                          | Ed                                       | it Description           |  |  |
| Ch                                      | arraes Cannot Increase at Sett                                    | lement              |                   |                     |            |                          |                                          |                          |  |  |
|                                         | Description                                                       | Disclosed<br>Amount | Current<br>Amount | Tolerance<br>Amount | Variance   | Tolerance Cure           | Principal<br>Reduction<br>Tolerance Cure | Changed Circumstance? () |  |  |
|                                         | Discount Points                                                   | \$0.00              | \$2,589.90        | \$0.00              | \$2,589.90 |                          |                                          | Borrower Requested       |  |  |
|                                         |                                                                   |                     |                   |                     |            |                          |                                          | Edit Description         |  |  |
|                                         | Appraisal Fee                                                     | \$520.00            | \$520.00          | \$520.00            | \$0.00     |                          |                                          | Borrower Requested       |  |  |
|                                         | Contil Deced For                                                  | 005.05              | 005.05            | 005.05              |            |                          |                                          |                          |  |  |
|                                         | стеан кероп нее                                                   | \$25.65             | \$25.65           | \$25.65             | \$0.00     |                          |                                          | Edit Description         |  |  |

On the Changed Circumstance screen, complete the following sections near the top of the screen that are listed here and also shown below:

- Apply changes to: Select Closing Disclosure
- <u>Select All/Clear All:</u> Click on the box. This will cover multiple issues OR you can select the boxes individually.
- Select the Event that applies from one of the 8 choices below: We selected "Borrower Requested".
  - o Extraordinary Event
  - Inaccurate/Changed Info
  - New Information Specific to Transaction
  - Info affecting Eligibility
  - o Borrower Requested
  - Changes because Rate Not Locked
  - Intent to Proceed Exp
  - Delayed Settlement Construction

• Directly in the box below the Event line, "<u>specifically describe" all</u> of the Changed Circumstances – which should be everything in red: We typed in "Locked rate, borrower paying 1% Discount Points.

| Ch                                  | anged Circumstance                                                                        |                     |                   |                     |            |                                                                                            |                                          |                                                                                            |  |                                   |  |
|-------------------------------------|-------------------------------------------------------------------------------------------|---------------------|-------------------|---------------------|------------|--------------------------------------------------------------------------------------------|------------------------------------------|--------------------------------------------------------------------------------------------|--|-----------------------------------|--|
|                                     | This loan has a tolerance violation in the Charges Cannot Increase at Settlement section! |                     |                   |                     |            |                                                                                            |                                          |                                                                                            |  |                                   |  |
| Closing Cost Details Lender Credits |                                                                                           |                     |                   |                     |            |                                                                                            |                                          |                                                                                            |  |                                   |  |
| Appl                                | Apply changes to : Closing Disclosure 🗸                                                   |                     |                   |                     |            |                                                                                            |                                          |                                                                                            |  |                                   |  |
|                                     | Help Add Description for multiple Changed Circumstances ()                                |                     |                   |                     |            |                                                                                            |                                          |                                                                                            |  |                                   |  |
| Sele                                | Select All/Clear All Cocked rate, borrower paying 1% Discount Points                      |                     |                   |                     |            |                                                                                            |                                          |                                                                                            |  |                                   |  |
| Inte                                | Interest Rate Disclosed Interest Rate Current Interest Rate Changed Circumstance?         |                     |                   |                     |            |                                                                                            |                                          |                                                                                            |  |                                   |  |
|                                     | 3.375%                                                                                    |                     | 3.250%            |                     |            | 3.250% Borrower Requested Hide Description Locked rate, borrower paying 1% Discount Points |                                          |                                                                                            |  | ►<br>le Description<br>unt Points |  |
| Cha                                 | arges Cannot Increase at Settl                                                            | lement              |                   |                     | ·          |                                                                                            |                                          |                                                                                            |  |                                   |  |
|                                     | Description                                                                               | Disclosed<br>Amount | Current<br>Amount | Tolerance<br>Amount | Variance   | Tolerance Cure                                                                             | Principal<br>Reduction<br>Tolerance Cure | Changed Circumstance?                                                                      |  |                                   |  |
|                                     | Discount Points                                                                           | \$0.00              | \$2,589.90        | \$0.00              | \$2,589.90 |                                                                                            |                                          | Borrower Requested <u>Hide Description</u> Locked rate, borrower paying 1% Discount Points |  |                                   |  |
|                                     | • Then click on Save i                                                                    | in the top          | o right co        | orner. Th           | ne screer  | n will then s                                                                              | ay "Save Suc                             | ccessful!" (see below). <u>Please notice</u>                                               |  |                                   |  |

| Changed Circumstance                                                                                                    |     |
|----------------------------------------------------------------------------------------------------|-----|
| This loan has a tolerance violation in the Charges Cannot Increase at Settlement section!                                                                                                    |     |
| Save Successful!                                                                                                    |     |
| Zosing Cost Details Lender Credits                                                                                                    | ave |
| pply changes to : Closing Disclosure 🗸                                                                                                    |     |
| Help Add Description for multiple Changed Circumstances 🚯                                                                                                    |     |
| Select All/Clear All                                                                                                    |     |
| nterest Rate                                                                                                    |     |
| Disclosed Interest Rate Current Interest Rate Changed Circumstance? ()                                                                                                    |     |
| 3.375%     3.250%     Borrower Requested <ul> <li>Edit Description</li> </ul> <ul> <li>Edit Description</li> </ul> <ul> <li> </li> </ul> <ul> <li> </li> <li> </li> <li> </li> </ul> <ul> <li> </li> <li> </li> <li> </li> </ul> <ul> <li> </li> <li> </li> </ul> <ul> <li> </li> <li> </li> <li> </li> <li> </li> <li> </li> </ul> <ul> <li> </li> </ul> <ul> <li> </li> <li> </li> <li> </li> <li> </li> <li> </li> <li> </li> <li> </li> <li> </li> <li> </li> <li> </li> <li> </li> <li> </li> <li> </li> <li> </li> <li> </li> <li> </li> <li> </li> <li> </li> <li> </li> <li> </li> <li> </li> <li> </li> <li> </li> <li> </li> <li> </li> <li> </li> <li> </li> <li></li></ul> |     |
| Charges Cannot Increase at Settlement                                                                                                    |     |
| Description     Disclosed<br>Amount     Current<br>Amount     Tolerance<br>Amount     Variance     Tolerance Cure     Principal<br>Reduction<br>Tolerance Cure     Changed Circumstance? ()                                                                                                    |     |
| Discount Points         \$0.00         \$2,589.90         \$0.00         \$2,589.90         Borrower Requested                                                                                                    | Ð   |

Now go to the Order Services tab. In the Select Service box, click on the drop-down arrow and select the "Closing Docs – Doc Center" line. Then click on Go!

| Pipeline Loan S                                                               | ummary | URLA Order S         | ervices Loan Note    | s Path      |                  |
|-------------------------------------------------------------------------------|--------|----------------------|----------------------|-------------|------------------|
| Order Services                                                                |        |                      |                      |             |                  |
| Property Details                                                              |        |                      |                      | Borrower    | S                |
| Loan Number: 5565 Loan Id: 5<br>Address: 2820 Marietta<br>Waterford, MI 48329 | 565    | Alice Firstimer      | 9991 Warfo           | rd St       | Dawson, IA 50066 |
| Prior Orders eSign Orders                                                     |        | Auto-Refresh: Ena    | Clos                 | ng Docs - I | Doc Center  Go!  |
| Prior Orders                                                                  |        |                      |                      |             |                  |
| Vendor                                                                        | ID     | Submitted            | Received             | Status      | VLF Upload       |
| Select All Clear All                                                          |        |                      |                      |             |                  |
| Initial Disclosures - Doc Center                                              | 22264  | 9/14/2021 3:49:11 PM | 9/14/2021 3:51:08 PM | Success     |                  |
| Counseling Agencies - HUD                                                     | 22263  | 9/14/2021 3:49:09 PM | 9/14/2021 3:49:09 PM | Success     |                  |

The Mortgage Cadence system will take you back to the Changed Circumstance screen. Just glance at all the items still in red to make sure you "specifically described" each/all. If so, click on the "Continue" button on top right of screen.

| ONS |              |                   | Pipeline Loan           | Summary       |                | )rder Services  | Loan No      | otes Path         |                        |                                |
|-----|--------------|-------------------|-------------------------|---------------|----------------|-----------------|--------------|-------------------|------------------------|--------------------------------|
|     | Cha          | anged Cir         | cumstance               |               |                |                 |              |                   |                        |                                |
|     |              | This loan has     | a tolerance violation i | n the Charges | Cannot Increas | se at Settlemen | t section!   |                   |                        |                                |
|     | <u>Closi</u> | ng Cost Details I | Lender Credits          |               |                |                 |              |                   |                        | Print Back Continue Save       |
|     | Apply        | changes to :      | Closing Disclosure 🗸    | ]             |                |                 |              |                   |                        |                                |
|     |              | <u>Help</u>       |                         |               |                | Add E           | escription f | or multiple Chang | ed Circumstances       | • •                            |
|     | Selec        | t All/Clear All   |                         |               |                |                 |              |                   |                        | <b>▼</b>                       |
|     | Inte         | rest Rate         |                         |               |                |                 |              |                   |                        |                                |
|     |              | Disclose          | d Interest Rate         | (             | Current Inter  | est Rate        |              |                   | Changed                | Circumstance? 🕄                |
|     |              |                   | 3.375%                  |               | 3.250%         | 6               |              | Borrower          | Requested              | ~                              |
|     |              |                   |                         |               |                |                 |              |                   | Edi                    | t Description                  |
|     |              |                   |                         | -             |                |                 | 1            |                   |                        |                                |
|     | Cha          | rges Cannot I     | cription                | Disclosed     | Current        | Tolerance       | Variance     | Tolerance Cure    | Principal<br>Reduction | Changed Circumstance? <b>(</b> |
|     |              |                   |                         | Amount        | Amount         | Amount          |              |                   | Tolerance Cure         |                                |
|     |              | Discount Points   |                         | \$0.00        | \$2,589.90     | \$0.00          | \$2,589.90   |                   |                        | Borrower Requested V           |
|     |              |                   |                         |               |                |                 |              |                   |                        |                                |

Click on the "Continue" button also on this "Uniform Closing Dataset – Closing Docs" screen.

|            | Pipeline Loan Summary URLA Order Services                                                                                               | Loan Notes Path  |                                      |                                   |
|------------|----------------------------------------------------------------------------------------------------|------------------|--------------------------------------|-----------------------------------|
| U<br>Ne    | niform Closing Dataset - Closing Docs<br>w fees have been added to the loan you will need to re-order PredProtect.                      |                  |                                      |                                   |
| lf y<br>UC | rou do not plan to sell this loan to a GSE select "No" below and continue.<br>CD Required? Yes 🗸                                        | Pri              | nt Back Continue Save                |                                   |
| DU         | J Casefile ID     2002173961     LPA Casefile ID       Exclude DU Casefile ID in UCD Request     Exclude LPA Casefile ID in UCD Request | UCD Casefile ID  |                                      |                                   |
| AU         | JS Select AUS Casefile ID                                                                                                    |                  |                                      |                                   |
|            | <ul> <li>✓</li> <li>✓</li> <li>✓</li> </ul>                                                                                             |                  |                                      |                                   |
|            | Name                                                                                                    | State License Id | State License Issuing Authority Name | License Issuing Authority Website |
| S          | elling Agent Company Remax                                                                                                    |                  |                                      |                                   |
| S          | elling Agent                                                                                                    |                  |                                      |                                   |
| Re         | gulation Z Data                                                                                                    |                  |                                      |                                   |
|            |                                                                                                    | Loan F           | ees - Included in Points and Fees    |                                   |

Doc Center Closing Docs Order Screen: On the top line that says "Document Package", click on the drop-down arrow and click on "Closing Disclosure Only". Then click on the "Submit" button.

| Pipel                                          | ine Loan Summary URLA (          | rder Services Loan Notes Path |           |  |  |  |  |  |
|------------------------------------------------|----------------------------------|-------------------------------|-----------|--|--|--|--|--|
| Doc Center Clos                                | ing Docs Order Screer            |                               |           |  |  |  |  |  |
| Order Information                              |                                  |                               |           |  |  |  |  |  |
| Document Package                               |                                  | Closing Disclosure Only       |           |  |  |  |  |  |
| Additional Documents Re                        | quested                          | No Applicable Custom Docs     | *         |  |  |  |  |  |
| Order Type/Status                              |                                  | Original                      |           |  |  |  |  |  |
| Date Issued:<br>(The date the Closing Disclosu | re is provided to the borrower.) | 9/20/2021                     |           |  |  |  |  |  |
| Include Demographic Info                       | rmation Addendum:                | Yes 🗸                         |           |  |  |  |  |  |
| Exclude Seller's Side of S                     | ummaries of Transaction          |                               |           |  |  |  |  |  |
| Borrower Information                           |                                  |                               |           |  |  |  |  |  |
| Borrower                                       | Signs                            | POA Power Of Attorney         |           |  |  |  |  |  |
| Alice Firstimer                                | All Documents                    | ▼ □                           |           |  |  |  |  |  |
|                                                |                                  |                               |           |  |  |  |  |  |
| Non-Obligated Borrow                           | er(s)                            |                               |           |  |  |  |  |  |
| Show Non-Obligated Borrow                      | <u>ver(s)</u>                    |                               |           |  |  |  |  |  |
|                                                |                                  |                               |           |  |  |  |  |  |
|                                                |                                  | Canc                          | el Submit |  |  |  |  |  |

Mortgage Cadence system will bring you back to the Order Services tab. Wait until the Status says "Success" on the "Closing Disclosure Only – Doc Center" line you just ordered. Then click on the word "Success".

|                                     | Pipeline                                | Loan Summary          | URLA        | Order Serv     | vices Loan No        | tes Path                 |                  |            |  |  |
|-------------------------------------|-----------------------------------------|-----------------------|-------------|----------------|----------------------|--------------------------|------------------|------------|--|--|
| Order Servic                        | )rder Services                          |                       |             |                |                      |                          |                  |            |  |  |
| Pr                                  | operty Deta                             | ils                   |             |                |                      | Borrowers                |                  |            |  |  |
| Loan Number: 55<br>Address: 28<br>W | 65 Lo<br>20 Marietta<br>aterford, MI 48 | an ld: 5565<br>329    | AI          | ice Firstimer  | 9991 War             | ford St                  | Dawson, IA 50066 | 5          |  |  |
| Please visit Timing a               | nd Delivery pa                          | ge to complete all in | formation a | efresh: Enable | Il response of pendi | ng order.<br>ect Service |                  | ♥ Go!      |  |  |
| Prior Order                         | ſS                                      |                       |             |                |                      |                          |                  |            |  |  |
| Vendor                              |                                         | ID                    | Submit      | ted R          | Received             | Status                   |                  | VLF Upload |  |  |
| Select All Clear All                |                                         |                       |             |                |                      |                          |                  |            |  |  |
| Closing Disclos                     | sure Only - Do                          | Center 22348          | 9/20/2021   | 2:03:32 PM 9/  | 20/2021 2:04:48 PN   | I Success                | Send             |            |  |  |
| Initial Disclosur                   | res - Doc Cent                          | er 22264              | 9/14/2021   | 3:49:11 PM 9/  | 14/2021 3:51:08 PM   | Success                  |                  |            |  |  |
| Counseling Age                      | encies - HUD                            | 22263                 | 9/14/2021   | 3:49:09 PM 9/  | 14/2021 3:49:09 PM   | 1 Success                |                  |            |  |  |

When the package opens, it will contain the Closing Disclosure and the Itemization of CD Fees. <u>You do not get a Change</u> <u>in Circumstance form</u>. Please review the documents to ensure your changes are correct. Then the CU must deliver or place these documents in the mail to the consumer no later than 3 business days after receiving the valid Changed Circumstance information.

|                                         |                                                     |           | locument    | with your Loan Estimat | e.                 |                      |
|-----------------------------------------|-----------------------------------------------------|-----------|-------------|------------------------|--------------------|----------------------|
| Closing Information                     | on                                                  | Transacti | on Inform   | ation                  | Loan Inform        | ation                |
| Date Issued                             | 09/20/2021                                          | Borrower  | Alice First | imer                   | Loan Term          | 30 years             |
| Closing Date                            | 10/14/2021                                          |           | 9991 War    | ford St                | Purpose            | Purchase             |
| Disbursement Date                       | 10/14/2021                                          |           | Dawson, I   | A 50066                | Product            | Fixed Rate           |
| Settlement Agent                        |                                                     | Lender    | Michigan    | Legacy Credit Union    | Loan Type          | 🗵 Conventional 🗆 FHA |
| File #                                  |                                                     | _         |             |                        |                    | 🗆 VA 🗆               |
| Property                                | 2820 Marietta                                       |           |             |                        | Loan ID #          | 5565                 |
|                                         | Waterford, MI 48                                    | 329       |             |                        | MIC#               |                      |
| Sale Price                              | \$178,000.00                                        |           |             |                        |                    |                      |
| Loan Terms                              |                                                     | 1         |             | Can this amount inc    | rease after closin | g?                   |
| Loan Amount                             |                                                     | \$172,660 |             | NO                     |                    |                      |
| Interest Rate                           |                                                     | 3.25%     |             | NO                     |                    |                      |
| Monthly Princips<br>See Projected Payme | al & Interest<br>nts below for your<br>this Payment | \$751.43  |             | NO                     |                    |                      |
| Itemization of CD Fees                                            |                                          |                   |            |                 |                 |            |                |                 |          |     |         |
|-------------------------------------------------------------------|------------------------------------------|-------------------|------------|-----------------|-----------------|------------|----------------|-----------------|----------|-----|---------|
| Loan Number:                                                      | 5565 Date: September 20, 2021            |                   |            |                 |                 |            |                |                 |          |     |         |
| Borrower(s):                                                      | Borrower(s): Alice Firstimer             |                   |            |                 |                 |            |                |                 |          |     |         |
| Property Address: 2820 Marietta, Waterford, MI 48329              |                                          |                   |            |                 |                 |            |                |                 |          |     |         |
| Originator:                                                       | Originator: Michigan Legacy Credit Union |                   |            |                 |                 |            |                |                 |          |     |         |
| Disclosure of Costs Paid by Lender/Seller/Borrower/Other/POC/Cure |                                          |                   |            |                 |                 |            |                |                 |          |     |         |
| Section Type                                                      | Payee                                    | Resp              | Total Fee  | Paid by         | Paid by         | Paid by    | Paid by        | POC             | POC Paid | PFC | Cure    |
| A Administrative Fee                                              |                                          | Party<br>Borrower | \$375.00   | Lender<br>S0.00 | Seller<br>S0.00 | S375.00    | Other<br>S0.00 | Amount<br>S0.00 | Bortower | Vec | Amount* |
| A 1.5% of Loan Amo<br>(Points)                                    | unt                                      | Borrower          | \$2,589.90 | \$0.00          | \$0.00          | \$2,589.90 | \$0.00         | \$0.00          | Borrower | Yes | \$0.00  |

Furthermore, click on the Loan Summary tab. Then click on "Timing & Delivery" in the left column to complete all information related to pulling the Closing Disclosure.

| Closing Disclosure               |           |                         |
|----------------------------------|-----------|-------------------------|
| Initial Issue Date               | 9/20/2021 | Initial Delivery Method |
| Revised Issue Date               |           | Revised Delivery Method |
| Revised Reason                   |           |                         |
| <b>Revised Other Description</b> |           |                         |
| Early Receipt Confirmation Da    | ite 🔤 🚮   |                         |
| Early Receipt Notes              |           |                         |
|                                  |           |                         |
|                                  |           |                         |
|                                  |           |                         |

Finally, as a best practice recommendation:

- Go back to the Loan Summary tab,
- Click on Changed Circumstance in the left column
- Confirm the red tolerance violation message at the top of the Changed Circumstance screen and other items previously in red <u>are gone</u> (as shown below).

| Changed Circumstance                  |                 |                      |                     |                      |                     |                         |                                 |                                          |                                 |  |  |
|---------------------------------------|-----------------|----------------------|---------------------|----------------------|---------------------|-------------------------|---------------------------------|------------------------------------------|---------------------------------|--|--|
| Closing Cost Details Lender Credits   |                 |                      |                     |                      |                     |                         |                                 |                                          |                                 |  |  |
|                                       |                 |                      |                     |                      |                     | Disclose                | d                               | Current                                  |                                 |  |  |
| Apply                                 | changes to :    | Closing Disclosure M | ิล                  | APR                  |                     | 4.034%                  | 4.034%                          |                                          | 4.034%                          |  |  |
| Apply                                 | changes to .    |                      |                     | Product N            | Product Name 3      |                         | 30 Year Fixed Conventional FNMA |                                          | 30 Year Fixed Conventional FNMA |  |  |
|                                       |                 |                      |                     | Prepayment Penalty N |                     | No                      |                                 |                                          | No                              |  |  |
|                                       |                 |                      |                     |                      |                     |                         |                                 |                                          | -                               |  |  |
|                                       | <u>Help</u>     |                      |                     |                      | Add I               | Description f           | or multiple Chang               | ed Circumstances                         | 0                               |  |  |
| Color                                 | All/Clear All   |                      |                     |                      |                     |                         |                                 |                                          | ~                               |  |  |
|                                       |                 |                      |                     |                      |                     |                         |                                 |                                          |                                 |  |  |
|                                       |                 |                      |                     |                      |                     |                         |                                 |                                          | //                              |  |  |
| Inter                                 | rest Rate       |                      |                     |                      |                     |                         |                                 |                                          |                                 |  |  |
| Disclosed Interest Rate C             |                 |                      | Current Inter       | est Rate             |                     | Changed Circumstance? 🚯 |                                 |                                          |                                 |  |  |
|                                       | 3.250%          |                      |                     | 3.250%               |                     |                         | ×                               |                                          |                                 |  |  |
|                                       |                 |                      |                     |                      |                     | Add Description History |                                 |                                          |                                 |  |  |
|                                       |                 |                      |                     |                      |                     |                         |                                 |                                          |                                 |  |  |
| Charges Cannot Increase at Settlement |                 |                      |                     |                      |                     |                         |                                 |                                          |                                 |  |  |
|                                       | Desc            | cription             | Disclosed<br>Amount | Current<br>Amount    | Tolerance<br>Amount | Variance                | Tolerance Cure                  | Principal<br>Reduction<br>Tolerance Cure | Changed Circumstance?           |  |  |
|                                       | Discount Points |                      | \$2,589.90          | \$2,589.90           | \$2,589.90          | \$0.00                  |                                 |                                          | <b>~</b>                        |  |  |
|                                       |                 |                      |                     |                      |                     |                         |                                 |                                          | Add Description History         |  |  |

#### CU\*Answers | Fannie Mae Mortgage Payoff Procedure

Once you have the funds in hand, please use the following email and subject line:

Subject: PAYOFF FUNDS RECEIVED TODAY (Please put the subject line in all capital letters and send as High Importance.

In the email we will need the following data from you:

- 1. Account number and suffix
- 2. Name of member
- 3. Amount of funds you received for the payoff
- Payoffs need to be processed the same day they are received, so only email NMS when you have the funds (check, wire or other form of funds) in hand.
- NMS will prepare the mortgage payoff in CU\*Answers system and email the credit union when the system is ready for the credit union to apply the payoff funds.
- NMS will provide you with the amount of payoff. This payoff amount will equal the amount shown on the member screen in CU\*Answers.
- When processing the payoff funds, enter only the amount of the payoff given to you by NMS, not the amount of funds you received. When "Method for posting payment" appears, always pick the "Payment" bullet.
- The credit union will also need to take the payoff fee from the funds received and put it into the credit union's correct general ledger account.
- Any excess funds need to be deposited by the credit union into the member's account.

Note: NMS does not require an escrow analysis be ran at payoff.

Please email servicing@gonms.org when you have completed your end of the payoff process.

#### Cutoff time for payoffs will be 4:30 pm.

This email pertains to actual FANNIE MAE mortgage payoffs; for payoff quotes please follow your normal procedures.

| Section Notes |  |
|---------------|--|
|               |  |
|               |  |
|               |  |
|               |  |
|               |  |
|               |  |
|               |  |
|               |  |
|               |  |
|               |  |
|               |  |
|               |  |
|               |  |

#### Processing Payments for Mortgages that are Delinquent:

<u>Note</u>: Please email the NMS Servicing Department to get the correct interest and principal amounts to apply prior to processing any delinquent payment(s). Below are the instructions from CU\*Answers on how to apply the payment(s) once you have obtained the breakdown from NMS.

#### **Delinquent More than 2 Payments**

If a member has been delinquent more than 2 payment cycles, the system can no longer apply payments based on the payment matrix. As described before, the system always assumes that any amount in the Delinquent interest due bucket represents a single payment, even if it actually contains several payments' worth of delinquent interest.

As described earlier, CU\*BASE has no way to know how many months' worth of interest might be represented by this amount, and the variables are too many to do this correctly in an automated fashion.

Therefore, when a member has been delinquent long enough so that the delinquent interest due no longer represents just one delinquent payment, the payment must be handled manually.

#### Manual Processing of Delinquent Payments

Please see the link below on how to process delinquent payments:

The link to the document is: (Page 27 and up.) https://www.cuanswers.com/wp-content/uploads/360DayInterestCalculationforMortgageLoans.pdf

Reviewing the entire section on Handling Delinquent Mortgage Loans would be beneficial.

| Section Notes |  |
|---------------|--|
|               |  |
|               |  |
|               |  |
|               |  |
|               |  |
|               |  |
|               |  |
|               |  |
|               |  |
|               |  |
|               |  |
|               |  |
|               |  |

#### Process for Early Termination of PMI

Fannie Mae requirements for borrower-initiated removal of PMI:

Written, signed request from the borrower stating the reason they feel the PMI can be removed:

- The loan has been paid down to 80% or less LTV (based on the original value)
- There have been improvements done to the home that have increased the value
- Market Values in their area have increased significantly

Borrower must have an acceptable payment history:

- Most recent payment is paid
- No payments 30 or more days past due in the last 12 months
- No payments 60 or more days past due in the last 24 months

A new appraisal is required (at the borrower's expense):

- Must be ordered by NMS and be in NMS's name
- Borrower must pay for the appraisal prior to NMS ordering
- If the original appraisal is not expired it can be used

LTV Requirement by Scenario:

Removal based on Original Value:

- No Seasoning required
- Borrower must pay down to 80% LTV
- New appraisal must be the same or more than the original appraisal

Removal based on Current Value with less than 2 years (24 payments) seasoning:

- Must be based on home improvements only
- New appraisal must support 80% LTV

Removal based on Current Value with 2 – 5 years seasoning:

- Can be based on home improvements and/or market value
- New appraisal must support 75% LTV

Removal based on Current Value with more than 5 years seasoning:

- Can be based on home improvements and/or market value
- New appraisal must support 80% LTV

| Section Notes |  |
|---------------|--|
|               |  |
|               |  |
|               |  |
|               |  |
|               |  |
|               |  |
|               |  |
|               |  |
|               |  |
|               |  |
|               |  |
|               |  |
|               |  |

#### **Sales Tips and Creating Efficiencies**

Are you a Gorilla?

What type of lender are you? Relationship vs. Transactional Selling

Building relationships – (Divorce Attorneys, Realtors, Rotary, HBAs, Homebuyer Seminars)

Attend Closings

Setting Appointments vs. Walk-ins

Tellers/MSR's

**Business Cards** 

Intuvo – Creating efficiencies and closing more loans

Q&A: What are your best practices? Where do you see success?

| Sales & Efficiencies Notes |  |
|----------------------------|--|
|                            |  |
|                            |  |
|                            |  |
|                            |  |
|                            |  |
|                            |  |
|                            |  |
|                            |  |
|                            |  |
|                            |  |
|                            |  |
|                            |  |
|                            |  |
|                            |  |

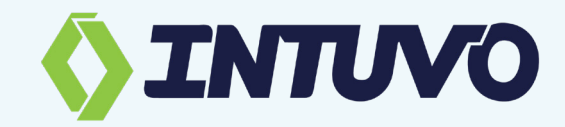

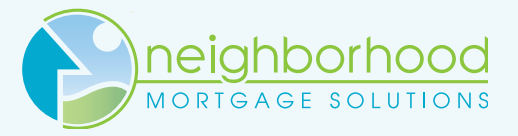

#### trusted solutions. credit union values.

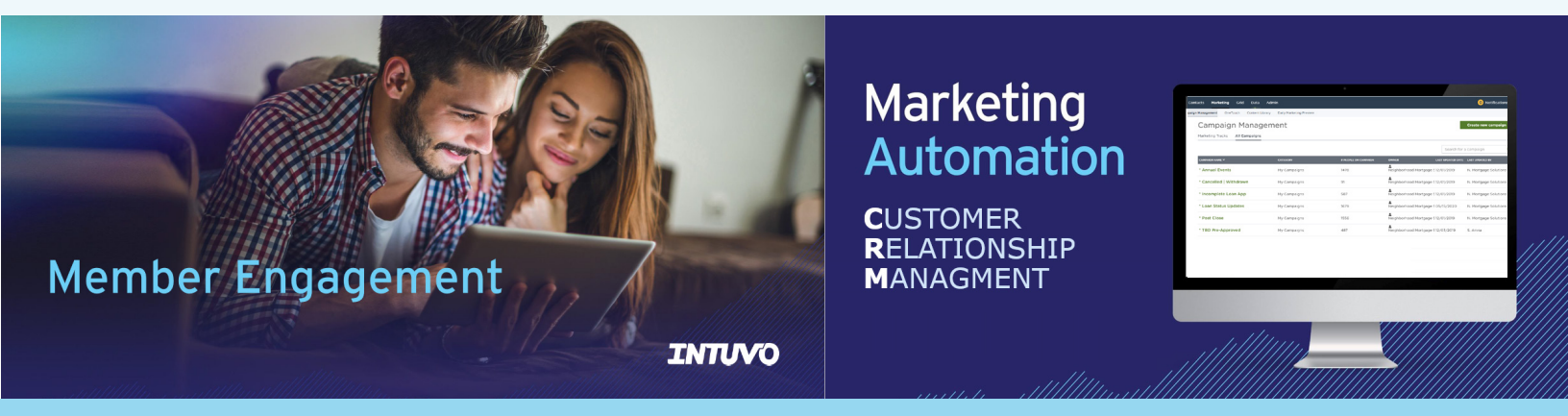

## What can utilizing Intuvo through NMS do for your Credit Union?

Intuvo is a Customer Relationship Management (CRM) platform by CUDirect to decrease call volume and increase borrower engagement throughout their home buying journey.

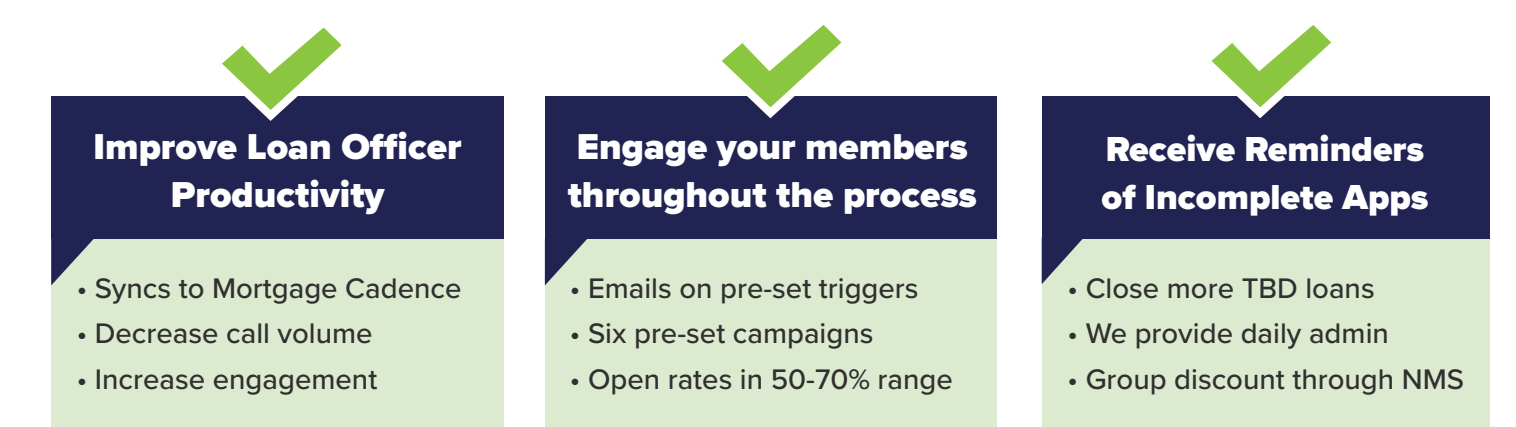

## A valuable investment in technology for your team and members.

Contact Brian for an overview of Intuvo and its benefits to your Credit Union's mortgage team.

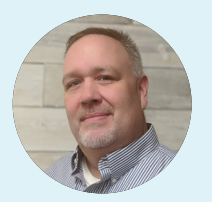

# Brian James

Sales & Member Dev. Officer bjames@gonms.org 989.860.2372 (cell)

Overview is an informational, no-obligation offer, and carries no reps or warrants of any kind. All intellectual property contained in the overview is the sole property of Intuvo® and CUDirect®, and is not to be duplicated or infringed upon without written permission. (2021)

"Intuvo is really working for us; our unique open rate percentages are over 50% each week. We have noticed a real slowdown in calls and emails from borrowers once the file reaches the processing stage. We are also turning more of our TBDs to live deals."

Laurie Aultman, Vice President - Mortgage Lending San Antonio Citizens Federal Credit Union (Florida)

| Sales & Efficiencies Notes | neighborhood       |
|----------------------------|--------------------|
|                            | MORIGAGE SOLUTIONS |
|                            |                    |
|                            |                    |
|                            |                    |
|                            |                    |
|                            |                    |
|                            |                    |
|                            |                    |
|                            |                    |
|                            |                    |
|                            |                    |
|                            |                    |
|                            |                    |
|                            |                    |

# neighborhood MORTGAGE SOLUTIONS

trusted solutions. credit union values.

# MAHALO!

"Thank you" for joining us! Until next time, have a great year in your neighborhood.